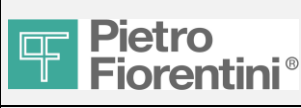

### FIO2 TSG Local Manuale utente

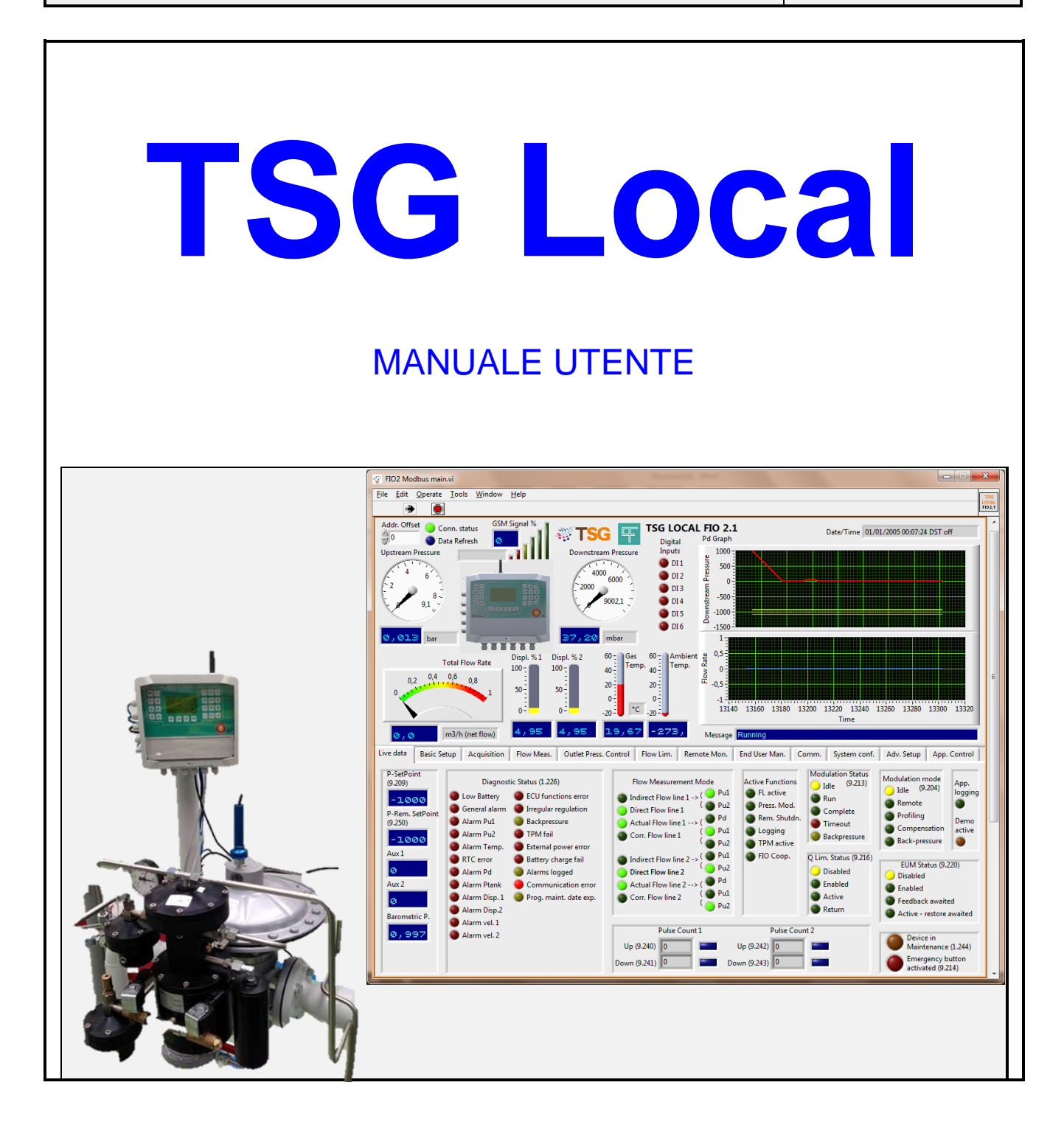

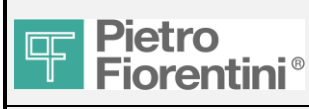

### **TSG Local Manuale utente**

| Edizione | Revisione | Data       |
|----------|-----------|------------|
| 1        | А         | 03/05/2016 |
| 1        | В         | 29/03/2017 |

### <u>Indice</u>

| 1. | Intro | oduzione                                                                                                    | 4        |
|----|-------|----------------------------------------------------------------------------------------------------|----------|
| 2. | Coll  | egamento del software all'unità FIO2                                                                              | 5        |
| 2  | .1    | Connessione diretta alla porta seriale del FIO2                                                                   | 5        |
| 2  | .2    | Collegamento del FIO2 al Bluetooth                                                                                | 6        |
| 2  | .3    | Avvio del software                                                                                                | 8        |
| 2  | .4    | Pagina di avvio                                                                                                   | 9        |
| 3. | Part  | e superiore della pagina Live                                                                                     | 10       |
| 4. | Part  | e inferiore della pagina                                                                                          | 11       |
| 4  | .1    | Dati Istantanei                                                                                                   | 11       |
| 4  | .2    | Impostazioni di base                                                                                              | 12       |
|    | 4.2.1 | Outlet Pressure Control                                                                                           | 12       |
|    | 4.2.2 | Limitazione di portata                                                                                            | 15       |
|    | 4.2.3 | Misura di portata<br>Impostazione data e ora:                                                                     | 15       |
|    | 4.2.5 | Periodo di calcolo del FIO2 (tempo ciclo):                                                                        | 16       |
|    | 4.2.6 | N° di linee per monitoraggio da remoto:                                                                           | 17       |
|    | 4.2.7 | End User Management:                                                                                              | 17       |
|    | 4.2.8 | Configurazione ingressi digitali:                                                                                 | 17       |
|    | 4.2.9 | Configurazione modem:                                                                                             | 18       |
| 4  | .3    | Acquisizione                                                                                                    | 19       |
|    | 4.3.1 | Estratto dei principali registri leggibili (R):<br>Estratto dei principali registri leggibili/modificabili (RW):  | 19<br>20 |
| Δ  | 4     | Misurazione della portata                                                                                         | 21       |
| Ŧ  |       | Estratto dei principali registri leggibili (R):                                                                   | 21       |
|    | 4.4.2 | Estratto dei principali registri leggibili/modificabili (R/W):                                                    | 22       |
| 4  | .5    | Controllo della pressione di uscita (OPC)                                                                         | 23       |
|    | 4.5.1 | Impostazione delle funzioni Profiling e Compensation                                                              | 23       |
|    | 4.5.2 | Estratto dei principali registri leggibili (R):                                                                   | 24       |
|    | 4.5.3 | Estratto dei principali registri leggibili/modificabili (R/W):                                                    | 25       |
| 4  | .6    | Limitazione della portata                                                                                         | 27       |
|    | 4.6.1 | Estratto dei principali registri leggibili (R):<br>Estratto dei principali registri leggibili/modificabili (RM/): | 27       |
| 1  | 7     | Monitoraggio remoto (registri allarmi, eventi)                                                                    | 21       |
| 4  | 4.7.1 | Registri                                                                                                    | 20       |
|    | 4.7.2 | Allarmi/Eventi                                                                                                    | 30       |
|    | 4.7.3 | Estratto dei principali registri leggibili (R):                                                                   | 31       |
|    | 4.7.4 | Estratto dei principali registri leggibili/modificabili (R/W):                                                    | 32       |
| 4  | .8    | Stacco remoto                                                                                                    | 34       |
|    | 4.8.1 | Estratto dei principali registri leggibili (R):                                                                   | 34       |
|    | 4.8.2 | Estratto dei principali registri leggibili/modificabili (R/W):                                                    | 34       |

FIO2 TSG Local Manuale utente - Ed.1. Rev.B

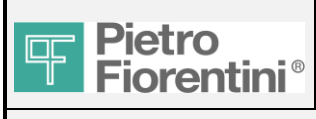

### **TSG Local Manuale utente**

| 4.9    | Comunicazione                                                    | 35 |
|--------|------------------------------------------------------------------|----|
| 4.9.1  | Estratto dei principali registri leggibili (R):                  | 35 |
| 4.9.2  | Estratto dei principali registri leggibili/modificabili (R/W):   | 35 |
| 4.10   | Configurazione del sistema                                       | 38 |
| 4.10.1 | 1 Estratto dei principali registri leggibili (R):                | 38 |
| 4.10.2 | 2 Estratto dei principali registri leggibili/modificabili (R/W): | 39 |
| 4.11   | Impostazioni avanzate                                            | 41 |
| 4.12   | Controllo App.                                                   | 42 |
| 4.13   | Firmware update                                                  | 43 |

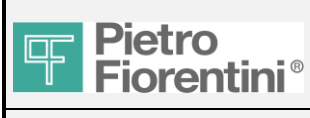

### **TSG Local Manuale utente**

## 1. Introduzione

Il presente documento è il MANUALE UTENTE del SOFTWARE TSG LOCAL. Il software può essere collegato alla Electronic Control Unit ECU FIO2 installata sul campo.

È possibile:

-visualizzare in tempo reale (Live Data) le principali variabili acquisite o calcolate dal FIO2, tramite la visualizzazione di valori e tabelle -visualizzare in tempo reale (Live Data) i principali stati di configurazione attuali e di diagnostica

-importare i parametri di configurazione principali (Basic Setup)

-visualizzare con l'aggiornamento manuale le variabili secondarie del FIO2.

-impostare i parametri secondari per la configurazione

-esportare/importare la configurazione dell'unità

-esportare dati come registri/allarmi/eventi

Qualora le informazioni fornite nel presente manuale non fossero sufficienti, consultare i manuali delle singole apparecchiature:

- Manuale d'installazione in campo FIO2
- FIO2 UM Manuale utente FIO2 ECU (Electronic Control Unit)
- FIO RTU-SOLAR UM Manuale RTUBox in area sicura
- FIO2.0\_ProtocolloModbus\_(PR\_12\_02)\_REV\_\_ Protocollo Modbus per la connessione remota
- FIO2\_SMS\_Protocol Pubblic Protocollo SMS FIO2

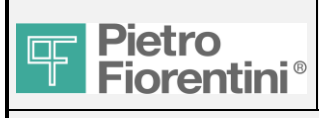

## 2. Collegamento del software all'unità FIO2

### 2.1 Connessione diretta alla porta seriale del FIO2

Collegare il convertitore 485/USB a 485com\_A del FIO2 e collegare l'USB al PC o portatile.

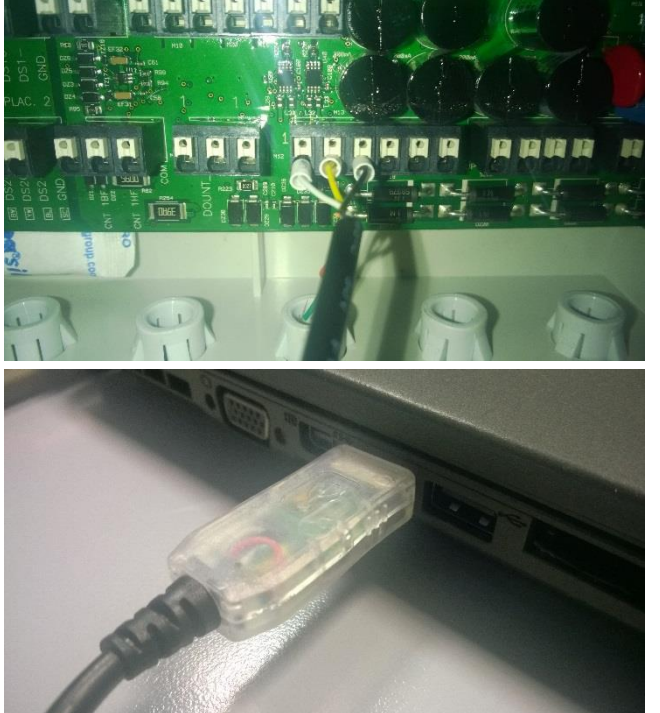

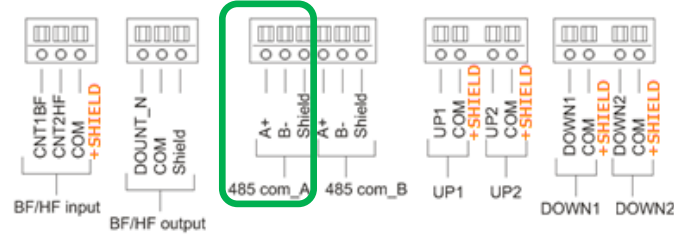

Cercare la Porta COM sul menu "Gestione dispositivo":

| E Gestione computer                                                                                                    |                              |       |                                                    |
|----------------------------------------------------------------------------------------------------|------------------------------|-------|----------------------------------------------------|
| <u>File Azione Visualizza ?</u>                                                                                                    |                              |       |                                                    |
| 🗢 🔿 🗾 🖬 🚺 😡                                                                                                    |                              |       |                                                    |
| <ul> <li>Cestione computer (locale)</li> <li>Gestione computer (locale)</li> <li>Utilità di sistema</li> <li>O Utilità di pianificazione</li> <li>Usualizzatore eventi</li> <li>Visualizzatore eventi</li> <li>Cartelle condivise</li> <li>Cartelle condivise</li> <li>Utenti e gruppi locali</li> <li>O Prestazioni</li> <li>Gestione dispositivi</li> <li>Servizi e applicazioni</li> </ul> | Human Interface Device (HID) | *<br> | Azioni<br>Gestione dispositivi ▲<br>Altre azioni → |
|                                                                                                    | USB Serial Port (COM6)       | -     |                                                    |
|                                                                                                    |                              |       |                                                    |

FIO2 TSG Local Manuale utente - Ed.1. Rev.B

Le informazioni contenute in questo documento sono riservate e di proprietà di Pietro Fiorentini S.p.A. I dati tecnici possono essere soggetti a modifiche senza preavviso. Pag. 5/ 47

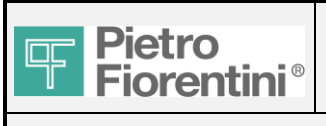

### **TSG Local Manuale utente**

#### Collegamento del FIO2 al Bluetooth 2.2

Questa soluzione è comoda sul campo, poiché non richiede l'apertura dell'alloggiamento del FIO2.

1-Premere il pulsante "ESC" del FIO2 due volte per accendere il display e dopo alcuni secondi anche l'icona del Bluetooth apparirà sul display. Se il display si spegne senza collegarsi al PC, dovrà essere riacceso: il Bluetooth è acceso solo se lo è anche il display.

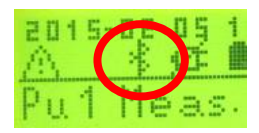

Dal computer premere "Aggiungi dispositivo" 2-

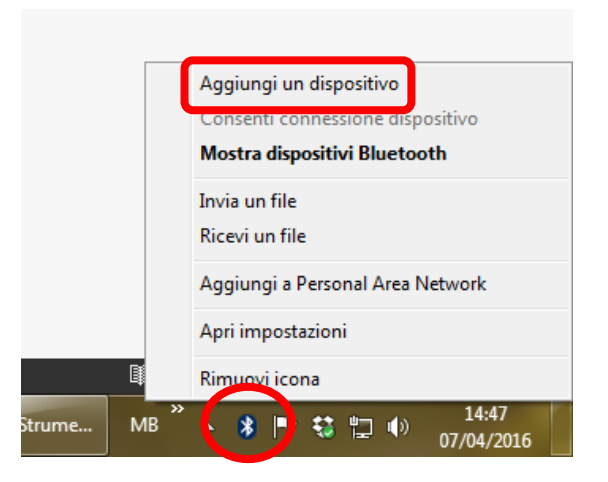

| 3- | Selezionare il FIO2 dalla lista<br>(assicurarsi che il nome corrisponda<br>al numero di serie). Fare doppio click. | . © | 🚰 Aggiungi un dispositivo                                                                                                    | ×       |
|----|----------------------------------------------------------------------------------------------------|-----|----------------------------------------------------------------------------------------------------|---------|
|    |                                                                                                    |     | Selezionare un dispositivo da aggiungere al computer<br>La ricerca di nuovi dispositivi continuerà e i risultati verranno visualizzati in questa finestra. |         |
|    |                                                                                                    |     | RPCITVII4140<br>Bluetooth<br>Computer desktop<br>SAD001<br>Bluetooth<br>Computer desktop                                                                   |         |
|    |                                                                                                    |     |                                                                                                    |         |
|    |                                                                                                    |     | Avanti                                                                                                    | Annulla |

Pag. 6/ 47

| Fiorentini® TSG Loc                                                                                                    | FIO2<br>al Manuale utente                                                                                                    | ITALIANO      |
|----------------------------------------------------------------------------------------------------|----------------------------------------------------------------------------------------------------|---------------|
| <ul> <li>Selezionare la seconda casella per inserire<br/>il codice. Il codice è "123". Premere "Avanti"<br/>fino alla fine della procedura.</li> </ul> | <ul> <li>Aggiungi un dispositivo</li> <li>Selezionare un'opzione di associazione</li> <li>Grea un codice di associazione<br/>automaticamente<br/>Il dispositivo dispone di un tastierino.</li> <li>Immetti il codice di associazione del<br/>dispositivo<br/>Il dispositivo è dotato di un codice<br/>Cercarlo sul dispositivo o nel manuformato.</li> <li>Associa senza alcun codice<br/>Un dispositivo di questo tipo, ad esempio un mouse,<br/>non richiede una connessione sicura.</li> <li>Come riconoscere se il dispositivo dispone di un codice di associazi</li> </ul> | TIO2-14AM0022 |

5- In "Mostra dispositivi Bluetooth" apparirà il nuovo FIO2.

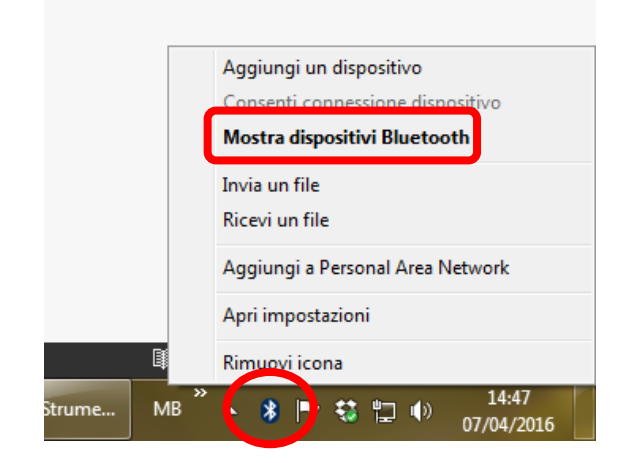

Avanti Annulla

6- Fare doppio click sul FIO2 e aprire la pagina "Proprietà".

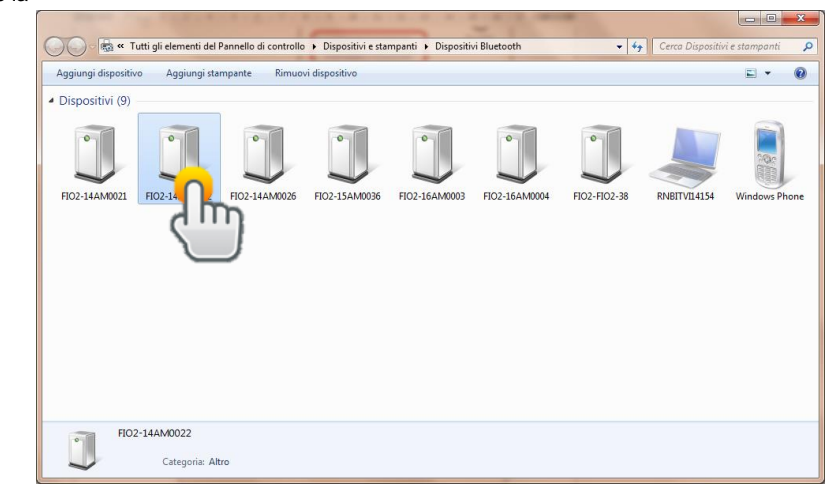

FIO2 TSG Local Manuale utente - Ed.1. Rev.B Le informazioni contenute in questo documento sono riservate e di proprietà di Pietro Fiorentini S.p.A. I dati tecnici possono essere soggetti a modifiche senza preavviso. Pag. 7/ 47

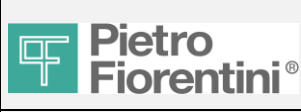

### **TSG Local Manuale utente**

7-Nella pagina "Hardware" apparirà la porta COM.

| Proprietà - FIO2-14AM0022                                             | x |
|-----------------------------------------------------------------------|---|
| Generale Hardwa Servizi Bluetooth<br>FIO2-14<br>Funzioni dispositivo: |   |
| Nome Tipo                                                             | 1 |

#### 2.3 Avvio del software

creare un collegamento sul desktop.

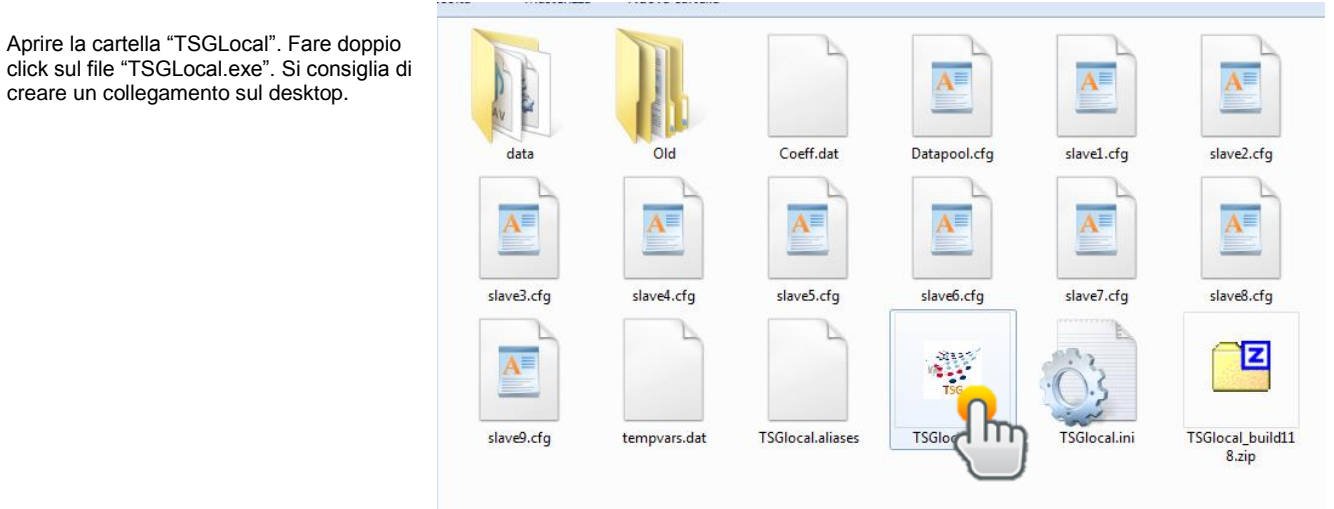

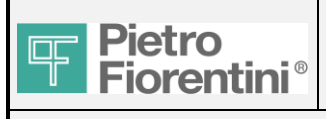

### **TSG Local Manuale utente**

### 2.4 Pagina di avvio

#### Configurazione base:

- 1- Porta COM: selezionare la porta COM
- 2- Baud rate: normalmente è 19200
- 3- Selettori unità: scegliere l'unità di misura di Pu, Pd, Portata e Temperatura.

Avanzate:

- Offset indirizzo: in caso di indirizzo ID diverso del FIO2 (default=0) impostare quello nuovo.
- Nota: usare multipli di 10 o superiori (0;10;20;30;...)
  5- Time out: in caso di tempi di risposta lunghi nella comunicazione (per esempio GSM) con errori, aumentare il tempo di timeout
  6- Modalità di connessione:
  - Locale: comunicazione via cavo RS485 o Bluetooth Remota: comunicazione via modem esterno. Scrivere il numero di telefono o l'indirizzo IP. In questo caso la porta COM deve essere quella utilizzata dal modem esterno.

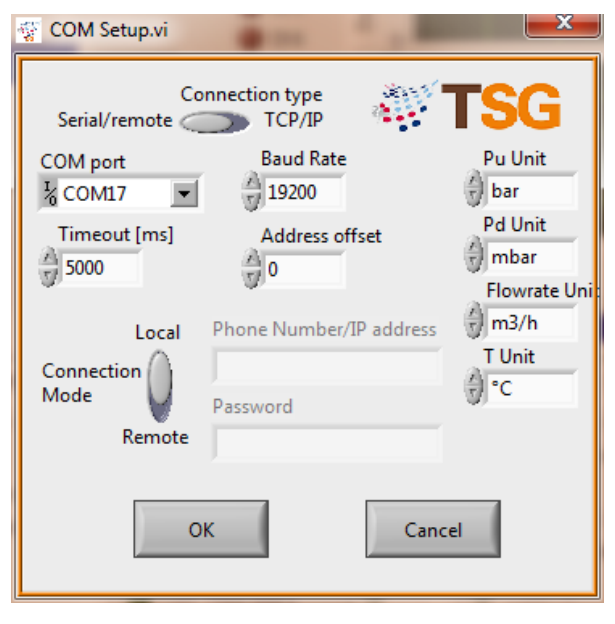

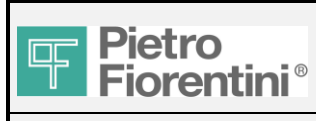

## FIO<sub>2</sub>

## 3. Parte superiore della pagina Live

Nella parte superiore vengono riportati principalmente i dati live. Questa parte è fissa, indipendentemente dalla pagina selezionata nella parte inferiore.

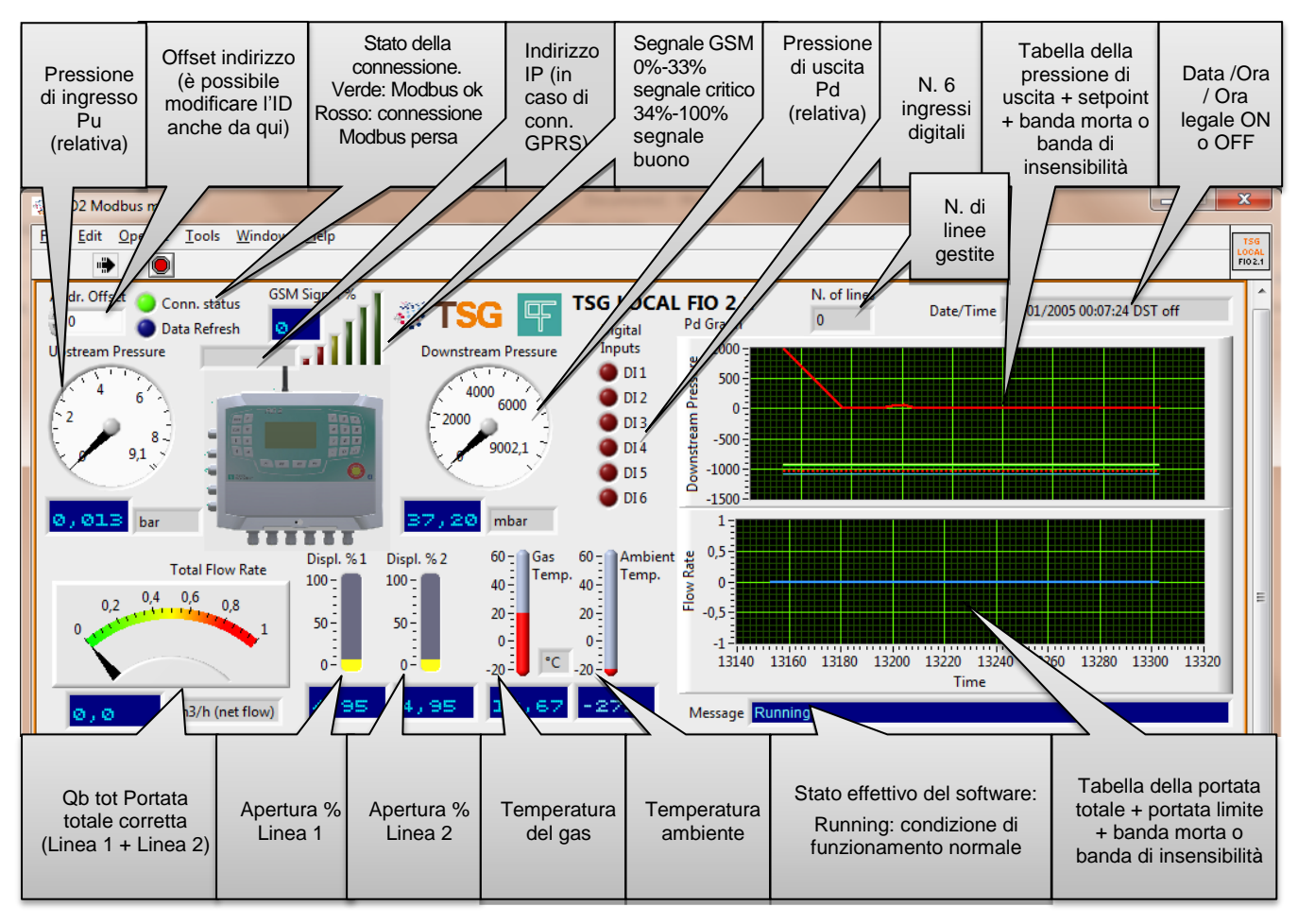

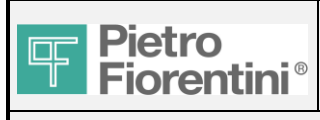

## 4. Parte inferiore della pagina

### 4.1 Dati Istantanei

In questa pagina vengono presentate ulteriori informazioni in tempo reale:

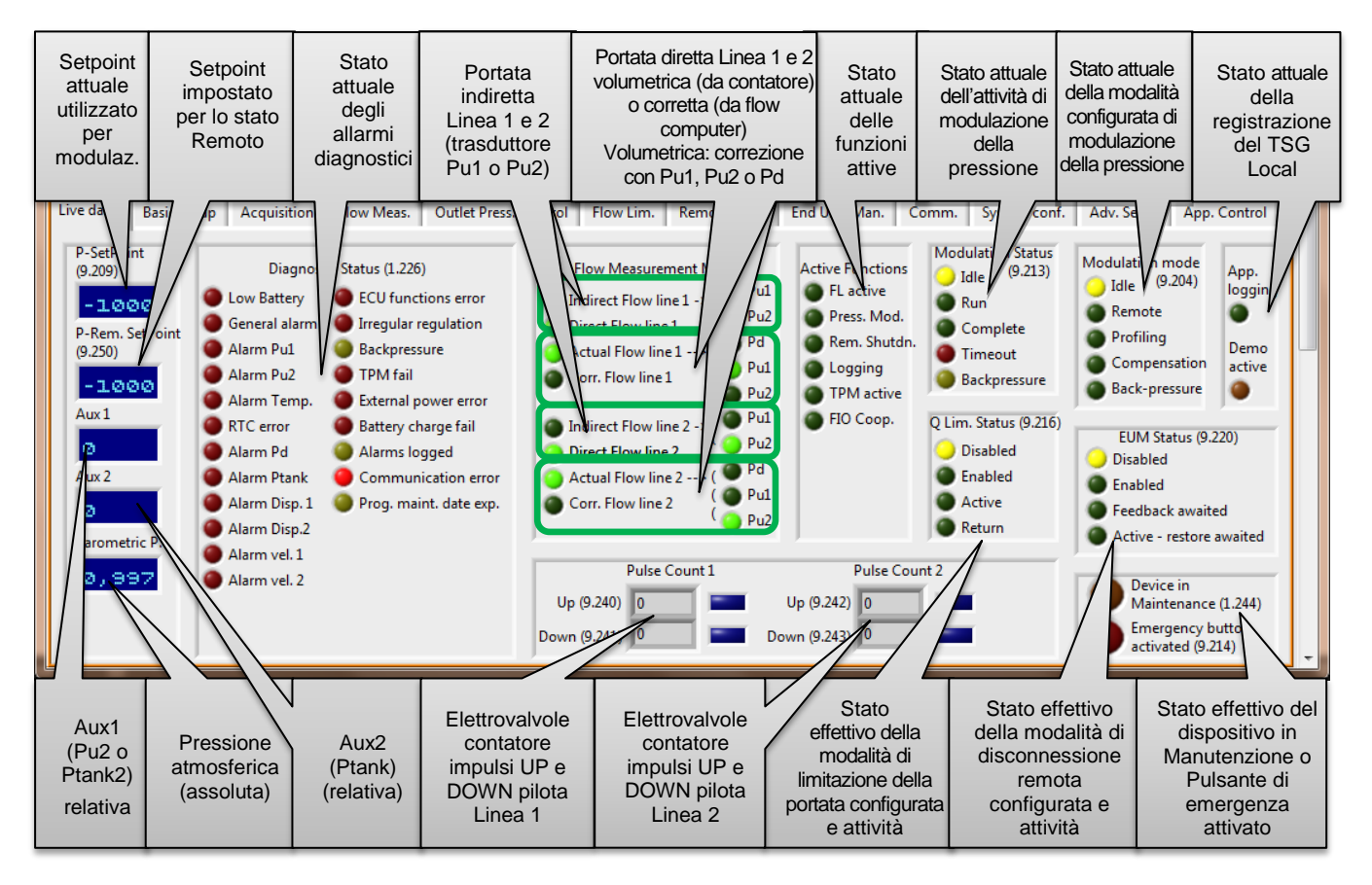

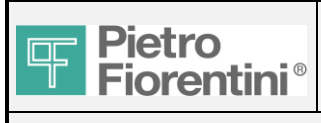

### **TSG Local Manuale utente**

### 4.2 Impostazioni di base

Per l'avvio del sistema FIO2, qui sono riportati i parametri più importanti da impostare. Note:

- 1- In questa pagina, dopo aver inserito un nuovo valore nel campo o aver fatto una selezione, premere sempre il tasto corrispondente "Send" (invia) o "Send command" (invia comando)
- 2- I dati in questa pagina non sono Live, ma vengono aggiornati durante la prima connessione (con messaggio "Reading parameters"). Al fine di aggiornare la pagina, premere il pulsante "Refresh" (aggiorna).

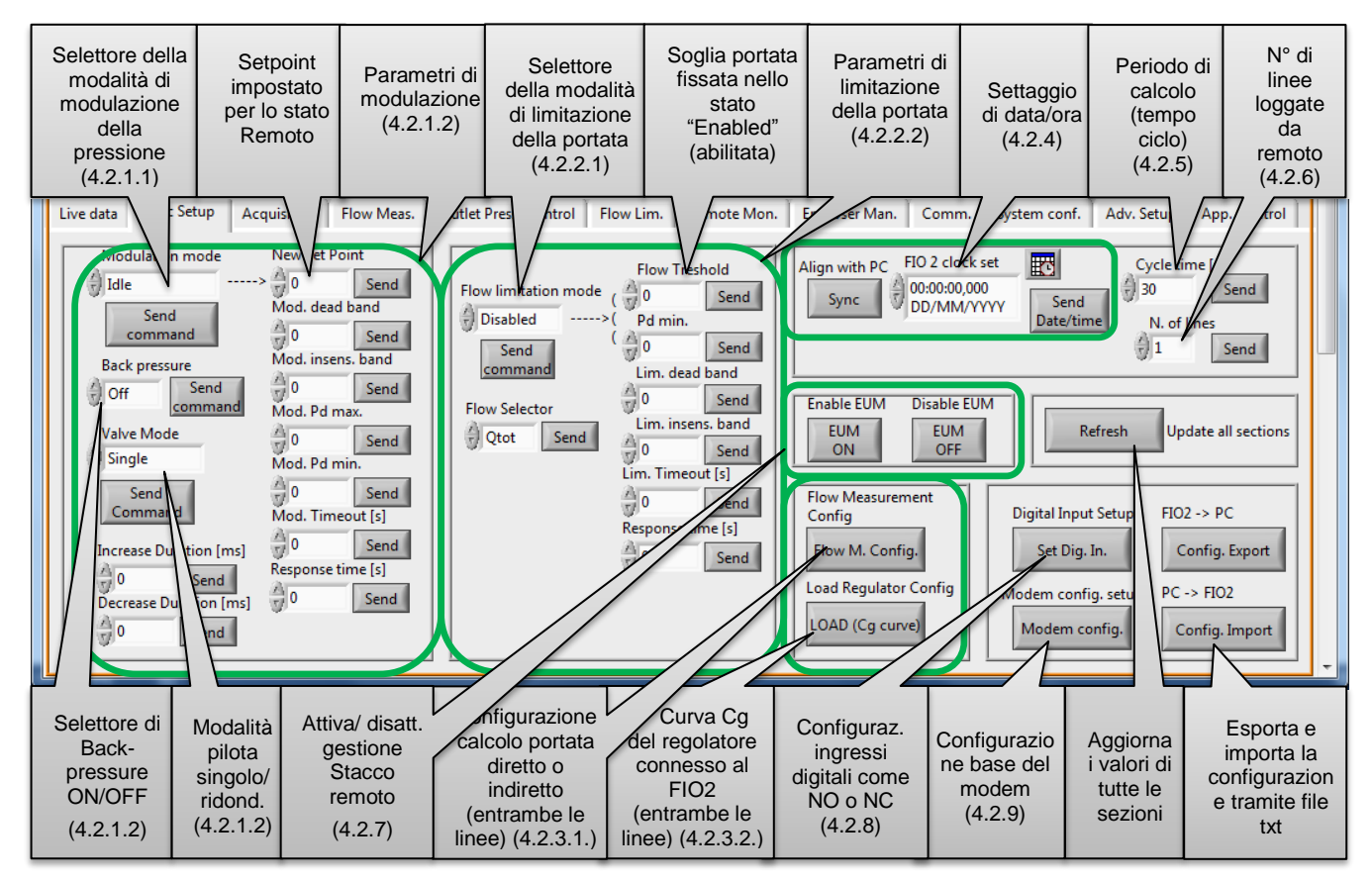

### 4.2.1 Outlet Pressure Control

#### 4.2.1.1 Selettore della modalità di modulazione della pressione:

Idle: nessuna azione, disattivata

Remote: modulazione con setpoint fisso (compare nel campo "New Set-point")

Profiling: modulazione con calendario su programma temporale. Il setpoint viene selezionato in base alle fasce orarie configurate sulla pagina "Outlet Press. Control" (vedere 4.5)

**Compensation**: modulazione con tabella di programmazione della portata. Il setpoint viene selezionato in base alle fasce di portata configurate sulla pagina "Outlet Press. Control" (vedere 4.5)

#### 4.2.1.2 Parametri di modulazione della pressione:

**Dead band**: tolleranza  $\pm$ % del valore attuale del setpoint per considerare raggiunto il nuovo setpoint durante la modalità "Run". Per esempio, se il setpoint è di 1 bar, e la banda morta è 1%, il nuovo setpoint sarà considerato raggiunto quando la pressione arriverà nella fascia:  $1\pm1\%=0.99\pm1.01$  bar. Applicato solo quando la modulazione è in modalità "Run".

**Insensibility band**: tolleranza ±% del valore attuale del setpoint dove non si devono apportare variazioni alla taratura del pilota durante la modalità "Complete". Per esempio, se il setpoint è di 1 bar, e la fascia di insensibilità è del 2%, il FIO2 non correggerà la taratura fino a quando la pressione rimane nella fascia: ±2%=0,98÷1,02 bar. Applicato solo quando la modulazione è in modalità "Complete". Pd max: limite software che interrompe la modulazione della pressione se la pressione di valle supera il limite massimo

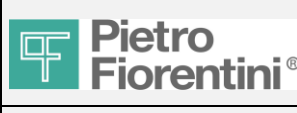

Pd min: limite software che interrompe la modulazione della pressione se la pressione di valle va al di sotto del limite minimo

Timeout: tempo massimo disponibile in sec. per il raggiungimento del nuovo setpoint mentre il sistema è in operazione (modalità=RUN).

Response time: tempo in secondi trascorso tra due correzioni delle elettrovalvole mentre il sistema è in operazione (modalità=RUN). Il default è 30 sec. Può essere ridotto a 15, 10, 5 secondi. Importante: Il tempo ciclo (in alto a destra della stessa pagina) deve essere uguale o inferiore.

**Backpressure ON:** In caso di mancata variazione della pressione di valle dopo almeno due fasi di decremento o incremento, il FIO2 va in stato di back-pressure. Interrompe le attivazioni delle elettrovalvole e attende che la pressione di valle rientri.

Le condizioni di back-pressure saranno:

-in caso interconnessione a valle con altri regolatori (anello), se c'è un altro regolatore con taratura più alta (manuale o remota), la pressione di valle non diminuisce che atteso a causa del ritorno di pressione (back-pressure).

-in caso di delta-p insufficiente sul regolatore, la pressione di uscita non aumenta come previsto

-in caso di sovraccarico del regolatore, la pressione di uscita non aumenta come previsto

#### Modalità valvola

Single: comandi uscita attivati solo per Linea1 (UP1 e DOWN1)

**Redundancy:** comandi uscita attivati contemporaneamente Linea1 (UP1 e DOWN1) e Line2 (UP2 e DOWN2) **Flow splitting:** non ancora disponibile

Increase duration: tempo di apertura in millisecondi elettrovalvola di incremento. Default è 100 msec. Range disponibile 50÷500 msec Decrease duration: tempo di apertura in millisecondi elettrovalvola di decremento. Default è 100 msec. Range disponibile 50÷500 msec

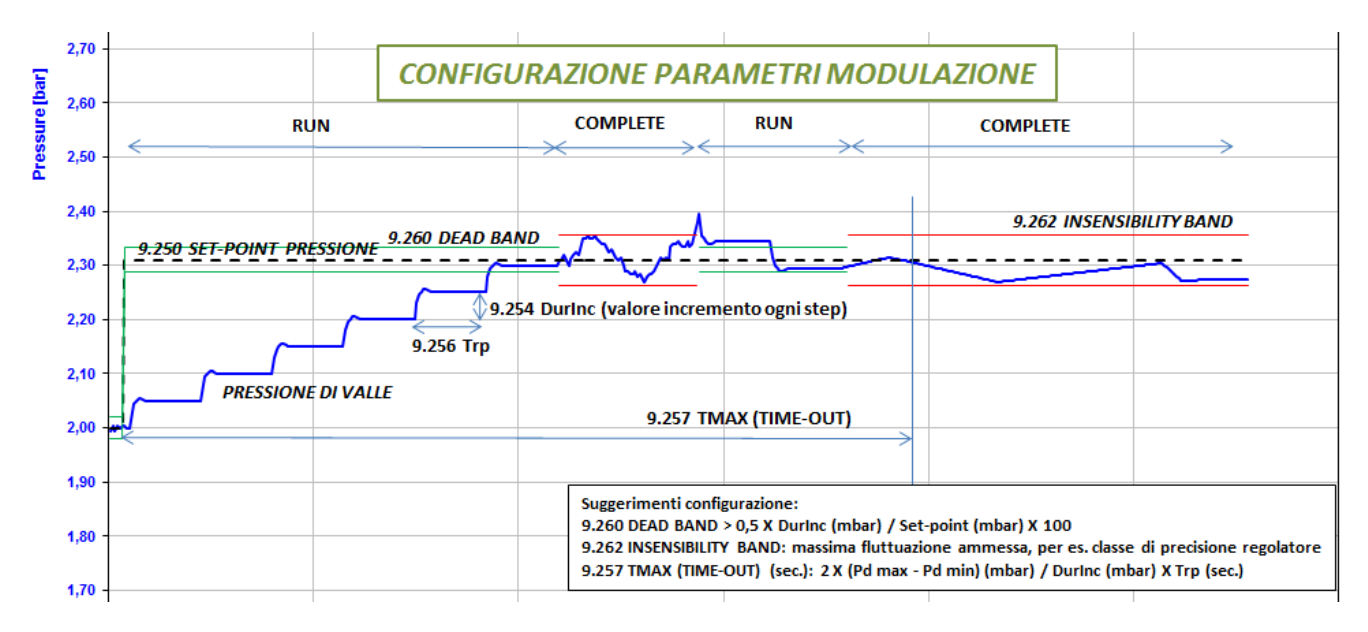

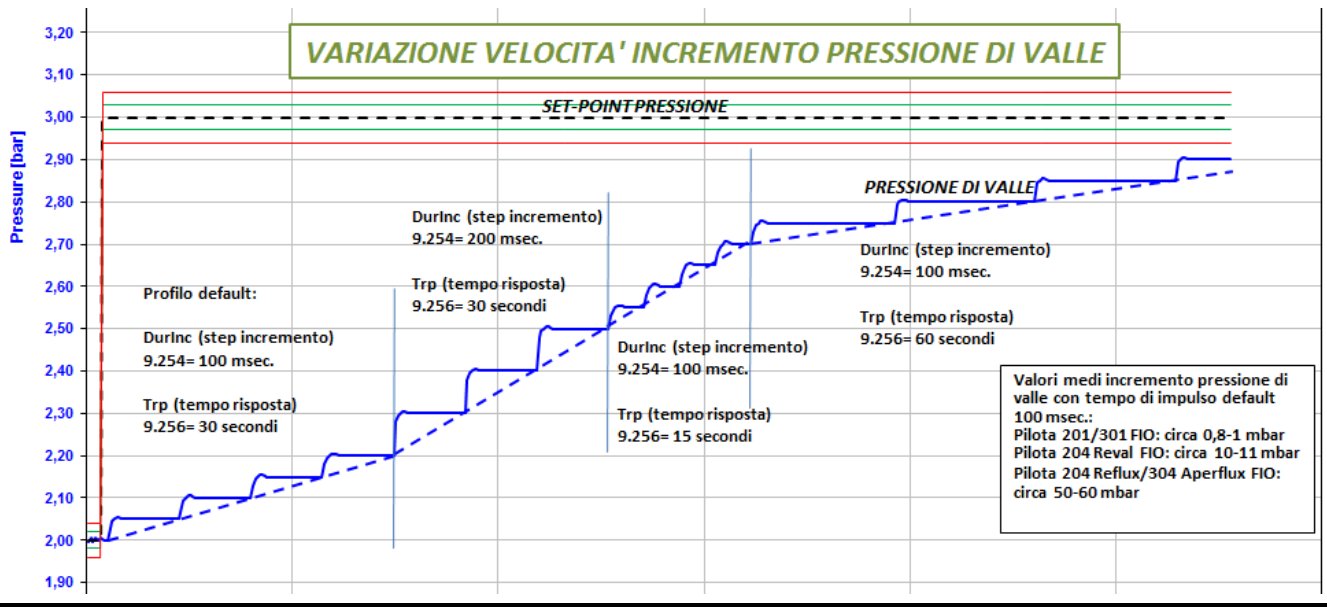

FIO2 TSG Local Manuale utente - Ed.1. Rev.B

Le informazioni contenute in questo documento sono riservate e di proprietà di Pietro Fiorentini S.p.A. I dati tecnici possono essere soggetti a modifiche senza preavviso.

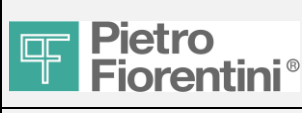

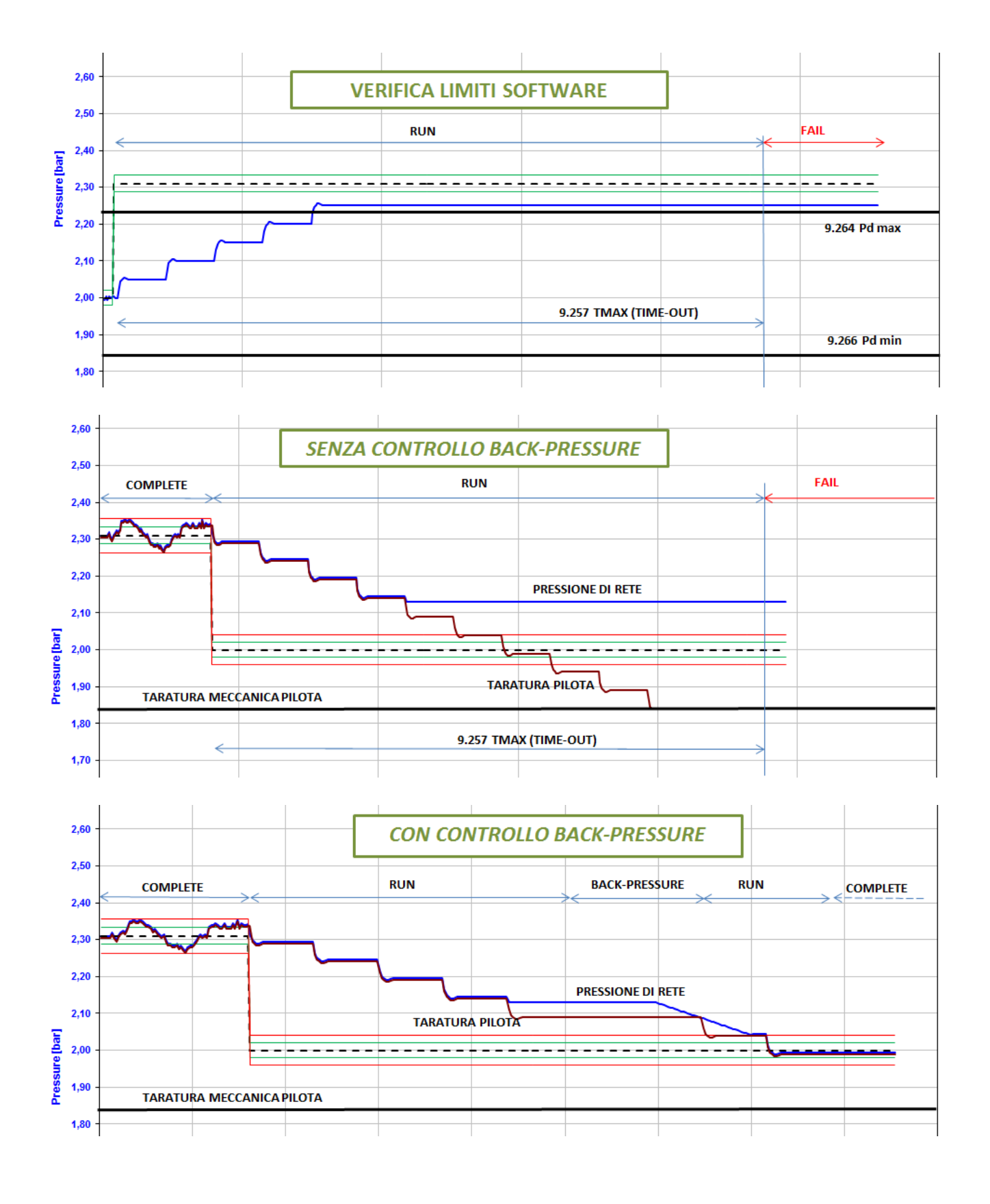

Pag. 14/47

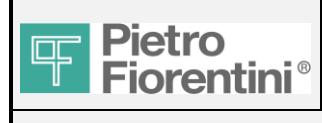

| ATTRIB | REGISTRO | SLAVE | NOME             | DESCRIZIONE                                                       |
|--------|----------|-------|------------------|-------------------------------------------------------------------|
| R/W    | 278      | 9     | BckPresDeltaPMin | Delta P minimo per verifica contropressione UP (bar, default 1.0) |

#### 4.2.2 Limitazione di portata

#### 4.2.2.1 Selettore della modalità di limitazione della portata:

Disabled: nessuna limitazione della portata

Enabled: limitazione con soglia fissa (scritta sul campo "Flow threshold")

**Profiling**: limitazione con calendario su programma temporale. La soglia viene selezionata in base alla fascia oraria configurata sulla pagina "Outlet Press. Control"

#### 4.2.2.2 Parametri della limitazione della portata:

Pd min: software limite che interrompe la limitazione della portata se la pressione di valle scende al di sotto del limite minimo

Selettore della portata: La portata selezionata per l'attività di limitazione può essere scelta tra Qbtot, Qb1 e Qb2

**Dead band**: tolleranza - % del valore attuale di soglia della portata per attivare la limitazione della portata (attivazione dello step di decremento). Per esempio, se la soglia della portata è 1000 Scm/h, e la banda morta è 5%, la limitazione della portata verrà attivata quando la portata supera: 1000-5%= 950 Scm/h.

**Insensibility band**: tolleranza - % del valore di soglia della portata effettiva senza correzioni delle impostazioni del pilota. Ad esempio, se la soglia è 1000 Scm/h e la fascia di insensibilità è 10%, non ci saranno correzioni sulle impostazioni del pilota se la portata è nella fascia tra 950÷900 Scm/h.

Al di sotto di 900 Scm/h la limitazione della portata verrà considerata inattiva e il FIO2 inizierà l'attività di modulazione della pressione.

**Timeout:** Massimo tempo disponibile in secondi per il raggiungimento della soglia di portata mentre il sistema è in operazione (stato limitazione portata =ACTIVE)

**Response time:** tempo in secondi trascorso tra due correzioni dell'elettrovalvola mentre il sistema è in operazione (stato limitazione portata =ACTIVE). Default è 30 sec. Può essere ridotto a 15, 10, 5 secondi. **Importante: Il tempo ciclo (in alto a destra della stessa pagina) deve essere uguale o inferiore.** 

#### 4.2.3 Misura di portata

#### 4.2.3.1 Configurazione misura di portata Indiretta:

Per attivare la misura di portata Indiretta selezionare "indirect" su "Flow calculation" Linea 1 e/o Linea 2.

Poi selezionare la pressione di ingresso da usare per il calcolo della portata. In caso di un solo sensore di pressione di ingresso, selezionare Pu1 per entrambe le linee.

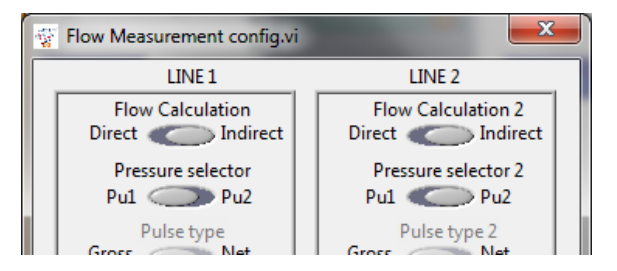

#### 4.2.3.2 Carico curva Cg per la misura di portata indiretta:

Selezionare tipo regolatore, diametro, se c'è il silenziatore e se ci sono altri accessori incorporati.

Abilitare la seconda linea se ci sono 2 linee.

Copiare la configurazione sulla seconda linea se le linee sono identiche.

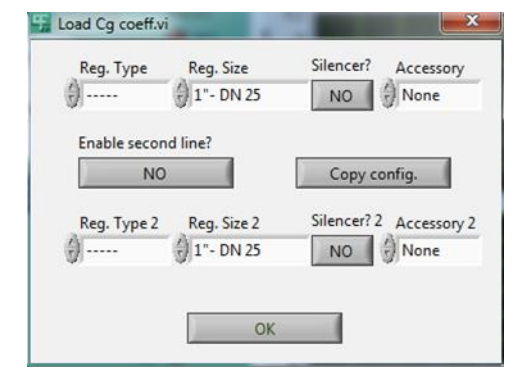

FIO2 TSG Local Manuale utente - Ed.1. Rev.B

Le informazioni contenute in questo documento sono riservate e di proprietà di Pietro Fiorentini S.p.A. I dati tecnici possono essere soggetti a modifiche senza preavviso. Pag. 15/47

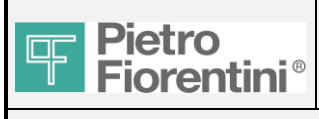

# FIO<sub>2</sub>

53

### **TSG Local Manuale utente**

#### 4.2.3.3 Configurazione misura di portata Diretta:

Per attivare la misura di portata Diretta selezionare "Direct" su "Flow calculation" Linea 1 e/o Linea 2.

Poi selezionare il tipo di impulso (portata volumetrica o corretta), la posizione del sensore per il calcolo del KTVO, LF o HF e il peso dell'impulso.

Pulse type "Gross": se l'impulso proviene da un contatore (turbine, rotoide, ecc...). Gli impulsi saranno considerati come m3/h

Pulse type "Net": se l'impulso proviene da un flow computer. Gli impulsi saranno considerati come Sm3/h o Nm3/h.

KTVO calc. pressure: selezionare qual'è la pressione che deve essere usata per la correzione della portata volumetrica

LF/HF: selezionare se gli impulsi sono bassa frequenza (LF) o alta frequenza (HF).

LF pulse weight: in caso di selezione LF, impostare il numero di m3 per ogni impulso.

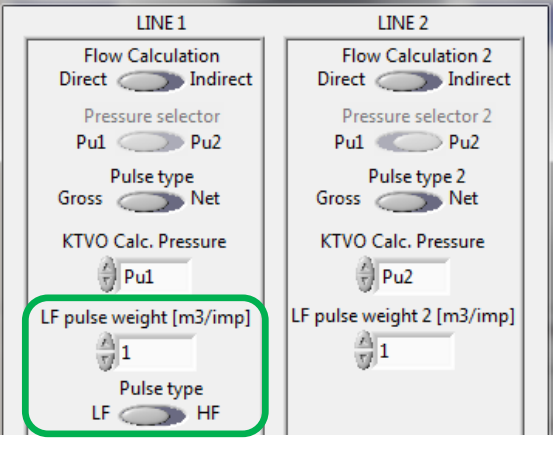

Flow Measurement config.vi

HF pulse weight (solo per Linea 1): in caso di selezione HF, impostare il numero di impulsi per ogni m3

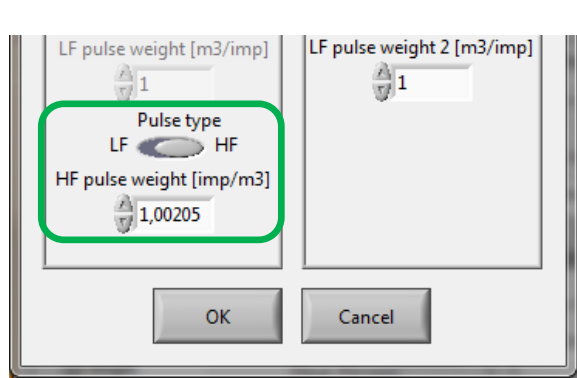

#### Avanced parameters (see 4.4.2):

| ATTRIB | REGISTER | SLAVE | NAME    |        |
|--------|----------|-------|---------|--------|
| R/W    | 663      | 9     | CutOff1 | Line 1 |
| R/W    | 863      | 9     | CutOff2 | Line 2 |
| R/W    | 290      | 9     | TS      |        |
| R/W    | 292      | 9     | PS      |        |
| R/W    | 294      | 9     | RelDens |        |

#### DESCRIPTION

Cut off (msec, distanza minima tra due impulsi) Cut off (msec, distanza minima tra due impulsi) Temperatura standard Pressione standard Densità relativa

#### 4.2.4 Impostazione data e ora:

Premere "Sync" in modo da caricare data e ora del computer, oppure aprire il calendario in modo da selezionare manualmente data e ora. Poi premere "Send Date/time".

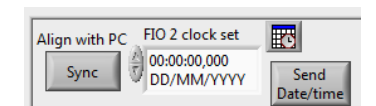

### 4.2.5 Periodo di calcolo del FIO2 (tempo ciclo):

FIO2 ha un periodo di calcolo di default = 30 secondi. Se necessario è possibile velocizzare il tempo ciclo. Il tempo ciclo deve essere inferiore o uguale al Trp (intervallo tra impulsi durante la modulazione di pressione) e TrQ (intervallo tra impulsi durante la limitazione di portata).

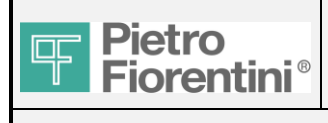

# FIO<sub>2</sub>

### **TSG Local Manuale utente**

#### 4.2.6 N° di linee per monitoraggio da remoto:

Questa informazione è importante per il sistema di acquisizione remota che profilerà la stazione di conseguenza.

### 4.2.7 End User Management:

Premere "Enable EUM":

Date and time: quando è richiesta l'attivazione dello stacco remoto. Ps min: la pressione di valle deve essere inferiore della Ps min per identificare il successo dello stacco remoto.

Q Lim. EUM: lo stacco remoto inizierà solo se la portata sarà superiore della Q Lim EUM. Se viene settata=0, questa funzione è disabilitata.

Premere "Disable EUM" per disattivare questa funzione.

| 😵 EUM activation.vi                             | ×             |
|-------------------------------------------------|---------------|
| EUM activation ti<br>00:00:00,000<br>DD/MM/YYYY | me            |
| PS Min.                                         | Q Lim. EUM    |
| Start EUM                                       | Cancel Cancel |

### 4.2.8 Configurazione ingressi digitali:

E' possibile configurare n°6 ingressi digitali in modo da identificare se se la posizione a riposo è NO (normalmente aperto) oppure NC (normalmente chiuso).

| 😵 Digital Input Management                                               | x |
|--------------------------------------------------------------------------|---|
| Invert Digital inputs: Uncheck = normally open; Check = normally closed. |   |
| Invert Digital Input 1                                                   |   |
| 🔲 Invert Digital Input 2                                                 |   |
| Invert Digital Input 3                                                   |   |
| Invert Digital Input 4                                                   |   |
| 🔲 Invert Digital Input 5                                                 |   |
| 🔲 Invert Digital Input 6                                                 |   |
|                                                                          |   |
| OK Cancel                                                                |   |

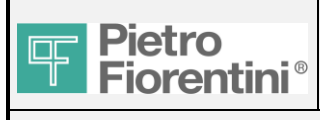

### **TSG Local Manuale utente**

### 4.2.9 Configurazione modem:

#### Parametri base da configurare:

#### Codice PIN: se presente

**TCP1 IP:port :** numero/indirizzo da chiamare per la chiamata periodica del FIO2

**Call time** (ore e minuti) ora per la chiamata periodica del FIO2 al numero/indirizzo impostato nel TCP1.

Activity days: giorni del mese per la chiamata periodica del FIO2 al numero/indirizzo impostato nel TCP1. Premendo "Enable all" sarà attivata una chiamata al giorno.

Wake time (ore e minuti) ora di risveglio del modem Wake interval (minuti) intervallo tra un'accensione e l'altra del modem

Wake duration (minuti) durata di attività del modem per ogni ciclo

| Modem Config.vi                  | 1                            | and the second second       | ×                                         |
|----------------------------------|------------------------------|-----------------------------|-------------------------------------------|
| Phone number                     | APN<br>ibox.tim.it           | Call time<br>H M<br>6 : 0   | Activity days                             |
| SIM PIN code                     | Username                     | Wake time<br>H M<br>0 : $0$ | 8 <b>000000</b> 14<br>15 <b>000000</b> 21 |
| TCP 1 IP:port<br>62.149.207.219: | Password                     | Wake interval               | 22 28<br>29 31 Enable all                 |
| UDP 1 IP:port<br>62.149.207.219: | Modem server<br>port Refresh | Wake Duration               | OK Cancel                                 |

#### Parametri da impostare solo per GPRS:

APN, Username and password del provider fornitore della SIM UDP1 IP:port : indirizzo per l'invio del pacchetto UDP

Refresh (minuti): intervallo invio pacchetti UDP (refresh connessione GPRS)

#### Note:

Per verificare che il modem sia stato correttamente configurato, verificare sulla pagina Live superiore che ci sia segnale GSM e, in caso di GPRS, che ci sia l'indirizzo IP (vedi 3.1)

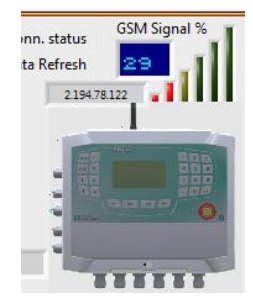

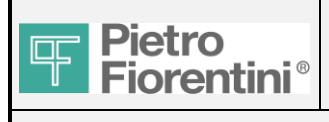

### FIO2 **TSG Local Manuale utente**

#### *4.3* Acquisizione

Lettura/scrittura avanzata del registro dello slave 2.

Per le modifiche:

- attendere l'aggiornamento automatico dei dati
- -
- -
- digitare il nuovo valore Solo per i registri (R/W) premere il pulsante "Update" (aggiorna) attendere l'aggiornamento automatico dei dati e verificare la correttezza della modifica

| Live data | Basic Setup | Acquisition       | Flow Meas. | Outlet Press. Control | Flow Lim. | Remote Mon. | End User Man. | Comm. | System conf. | Adv. Setup | App. Control |  |
|-----------|-------------|-------------------|------------|-----------------------|-----------|-------------|---------------|-------|--------------|------------|--------------|--|
|           | Aca Dat     | a Table           |            |                       |           |             |               |       |              |            |              |  |
|           | Acq. Dat    | D L (D)           |            |                       |           |             |               |       |              |            |              |  |
| Refresh   | 2.202 P     | ressure Pd (K)    | <u></u>    | 1                     |           | Le Update   |               |       |              |            |              |  |
|           | 2.203 P     | d sensor type (R  | )          | 1                     |           |             |               |       |              |            |              |  |
|           | 2.204 P     | d full range (R)  |            | 3,50                  | 0000      |             |               |       |              |            |              |  |
|           | 2.206 P     | d current value ( | (R)        | 1,00                  | 8871      |             |               |       |              |            |              |  |
|           | 2.208 P     | d alarm status (F | र)         | 0                     |           |             |               |       |              |            |              |  |
|           | 2.209 P     | ressure Pu1 (R)   |            | 2                     |           |             |               |       |              |            |              |  |
|           | 2.210 P     | u1 sensor type (l | R)         | 1                     |           | 1           |               |       |              |            |              |  |
|           | 2.211 P     | u1 full range (R) |            | 10,0                  | 00000     | 1           |               |       |              |            |              |  |
|           | 2.213 P     | u1 current value  | (R)        | 1,00                  | 8785      |             |               |       |              |            |              |  |
|           | 2.215 P     | u1 alarm status ( | (R)        | 0                     |           |             |               |       |              |            |              |  |
|           | 2.216 P     | ressure Pu2 (R)   |            | 3                     |           | 1           |               |       |              |            |              |  |
|           | 2.217 P     | u2 sensor type (l | R)         | 0                     |           | 1           |               |       |              |            |              |  |
|           | 2.218 P     | u2 full range (R) |            | 0,00                  | 0000      | 1           |               |       |              |            |              |  |
|           | 2.220 P     | u2 current value  | (R)        | 0,00                  | 0000      | 1           |               |       |              |            |              |  |
|           | 2.222 P     | u2 alarm status   | (R)        | 0                     |           |             |               |       |              |            |              |  |
|           | 2.223 P     | ressure Ptank (R  | )          | 4                     |           | <b>T</b>    |               |       |              |            |              |  |
|           |             |                   |            | 1.                    |           |             |               |       |              |            |              |  |
|           |             |                   |            |                       |           |             |               |       |              |            |              |  |

### 4.3.1 Estratto dei principali registri leggibili (R):

| ATTRIB | REGISTRO | SLAVE | TIPO  | DESCRIZIONE                            | VALORE         |
|--------|----------|-------|-------|----------------------------------------|----------------|
| R      | 203      | 2     | Uint  | Tipo di sensore Pd                     | 1=abs          |
|        |          |       |       |                                        | 2=misuratore   |
| R      | 204      | 2     | Float | Campo completo Pd                      | Bar            |
| R      | 210      | 2     | Uint  | Tipo di sensore Pu1                    | 1=abs          |
|        |          |       |       |                                        | 2=misuratore   |
| R      | 211      | 2     | Float | Campo completo Pu1                     | Bar            |
| R      | 217      | 2     | Uint  | Tipo di sensore Pu2                    | 0=non presente |
|        |          |       |       |                                        | 1=abs          |
|        |          |       |       |                                        | 2=misuratore   |
| R      | 218      | 2     | Float | Campo completo Pu2                     | Bar            |
| R      | 224      | 2     | Uint  | Tipo di sensore Ptank                  | 0=non presente |
|        |          |       |       |                                        | 1=abs          |
|        |          |       |       |                                        | 2=misuratore   |
| R      | 225      | 2     | Float | Campo completo Ptank                   | Bar            |
| R      | 234      | 2     | Float | Offset scala zero temperatura (min T)  | к              |
| R      | 236      | 2     | Float | Offset fondo scala temperatura (min T) | к              |
| R      | 242      | 2     | Uint  | Tipo apertura 1                        | 0=non presente |
|        |          |       |       |                                        | 1=presente     |
| R      | 246      | 2     | Uint  | Tipo apertura 2                        | 0=non presente |
|        |          |       |       |                                        | 1=presente     |
| R      | 256      | 2     | Uint  | Tipo ingresso 2                        | 0=BF           |

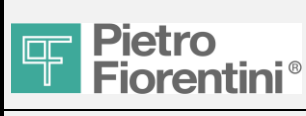

### 4.3.2 Estratto dei principali registri leggibili/modificabili (R/W):

| ATTRIB | REGISTRO | SLAVE | TIPO  | DESCRIZIONE                   | VALORE                                                            |
|--------|----------|-------|-------|-------------------------------|-------------------------------------------------------------------|
| RW     | 250      | 2     | Uint  | Tipo ingresso 1               | 0=LF, 1=HF                                                        |
| RW     | 251      | 2     | Float | Peso dell'impulso 1 (solo LF) | Numero di m3/impulso                                              |
| RW     | 253      | 2     | Uint  | Tipo di impulso 1             | 0=Portata lorda, 1=Portata netta                                  |
| RW     | 254      | 2     | Uint  | Selettore di pressione 1      | Pressione da usare per il calcolo<br>KTVO (1=Pd,2=Pu1,3=Pu2)      |
| RW     | 276      | 2     | Float | Impulsi per volume (solo HF)  | Numero di impulsi/m3                                              |
|        |          |       |       |                               |                                                                   |
| RW     | 257      | 2     | Float | Peso dell'impulso 2 (solo LF) | Numero di m3/impulso                                              |
| RW     | 259      | 2     | Uint  | Tipo di impulso 2             | 0=Portata lorda, 1=Portata netta                                  |
| RW     | 260      | 2     | Uint  | Selettore di pressione 2      | Pressione da usare per il calcolo<br>KTVO (1=Pd,2=Pu1,3=Pu2)      |
|        |          |       |       |                               |                                                                   |
| R      | 263      | 2     | Uint  | Uscita digitale               | 12                                                                |
| RW     | 264      | 2     | Uint  | Modalità DO                   | 0=ripetizione impulso                                             |
|        |          |       |       |                               | 1=comando remoto                                                  |
|        |          |       |       |                               | 2=diagnostica                                                     |
| RW     | 265      | 2     | Uint  | Prescaler DO                  | (vedere<br>DIG_PRESCALERS_TAB)                                    |
| RW     | 266      | 2     | Uint  | Identificatore volume         | (vedere DIG_OUT_TAB)                                              |
| RW     | 267      | 2     | Uint  | Stato comando                 | 0=aperto, 1=chiuso                                                |
| RW     | 268      | 2     | Uint  | Lunghezza comando             | 0=non definita, max 65535 minuti                                  |
| RW     | 269      | 2     | Uint  | Periodo comando               | 0=non definita, max 65535 minuti                                  |
| RW     | 270      | 2     | Uint  | Maschera diag                 | 0-31 Maschera di bit di<br>diagnostica del comando<br>(0=nessuna) |
| RW     | 271      | 2     | Uint  | Frequenza di uscita           | 1 – 1000 Hz                                                       |

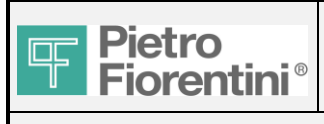

### **TSG Local Manuale utente**

#### Misurazione della portata 4.4

Lettura/scrittura avanzata del registro dello slave 2 e slave 9. Per le modifiche:

- attendere l'aggiornamento automatico dei dati
- digitare il nuovo valore Solo per i registri (R/W) premere il pulsante "Update" (aggiorna)
- -
- attendere l'aggiornamento automatico dei dati e verificare la correttezza della modifica \_

| Live data Basic Setup Acquisition Flow Mea                                                                   | IS. Outlet Press. Control                                                                                                    | Flow Lim. Remote Mon.                                                                                                    | End User Man. Comm.                                                                                                    | System conf.                                         | Adv. Setup | App. Control |
|----------------------------------------------------------------------------------------------------|----------------------------------------------------------------------------------------------------|----------------------------------------------------------------------------------------------------|----------------------------------------------------------------------------------------------------|------------------------------------------------------|------------|--------------|
| TOTALQb totalQm total00LINE 10Qb line 1Qb line 200Instant Cg line 1000Velocity line 1000DN line 1DN line 200 | Refresh 9.51<br>9.50<br>9.66<br>9.66<br>9.66<br>9.66<br>9.66<br>9.67<br>9.70<br>9.70<br>9.70<br>9.70<br>9.70<br>9.70<br>9.70 | measurement Data Table<br>14 PF1 (R)<br>15 VF1 (R)<br>16 VF1 (R/W)<br>15 DN1 (R/W)<br>15 DN1 (R/W)<br>19 KF_1 (R/W)<br>17 VF1_max (R/W)<br>17 VF1_max (R/W)<br>17 F1 VF1_max (R/W)<br>17 F1 VF1_max (R/W)<br>17 F1 VF1_max (R/W)<br>17 UF1_max (R/W)<br>17 UF1_max (R/W)<br>17 UF1_max (R/W)<br>17 UF1_max (R/W)<br>18 UF1_1<br>19 UF1_1<br>10 UF1_1<br>10 UF1_1 | 0,000<br>0,000<br>65535<br>25,000<br>0,000<br>0,000<br>1<br>1<br>2<br>Reg 1<br>0,000<br>0,000<br>0,000<br>0<br>0<br>0<br>0<br>0 | 000<br>000<br>000<br>000<br>000<br>000<br>000<br>000 | Update     | ]            |

### 4.4.1 Estratto dei principali registri leggibili (R):

| ATTRIB | REGISTRO | SLAVE | TIPO  | DESCRIZION    | NE VALORE                                                                                                    |
|--------|----------|-------|-------|---------------|----------------------------------------------------------------------------------------------------|
| R      | 256      | 2     | Uint  | Tipo ingresso | 02 0=BF                                                                                                    |
|        |          |       |       |               |                                                                                                    |
| R      | 230      | 9     | Float | Qb            | Portata totale a TS e PS                                                                                       |
| R      | 232      | 9     | Float | Qm            | Portata totale a TF e PF                                                                                       |
| R      | 234      | 9     | Uint  | Vb            | Flusso totale a TS e PS                                                                                        |
| R      | 236      | 9     | Uint  | Vm            | Flusso totale a TF e PF                                                                                        |
| R      | 238      | 9     | Uint  | Vmerr         | Flusso totale in condizione di errore a TF e PF                                                                |
|        |          |       |       |               |                                                                                                    |
| R      | 500      | 9     | Float | Qb1           | Portata Linea 1 a TS e PS                                                                                      |
| R      | 502      | 9     | Float | Qm1           | Portata Linea 1 a TF e PF                                                                                      |
| R      | 504      | 9     | Uint  | Vb1           | Flusso Linea 1 a TS e PS                                                                                       |
| R      | 506      | 9     | Uint  | Vm1           | Flusso Linea 1 a TF e PF                                                                                       |
| R      | 508      | 9     | Uint  | Vmerr1        | Flusso Linea 1 in condizione di errore a TF e PF                                                               |
| R      | 510      | 9     | Float | KTVO1         | Fattore di conversione Linea 1                                                                                 |
| R      | 512      | 9     | Float | Cg1           | FIO Linea 1 - Cg effettivo (-1 quando il calcolo non è abilitato)                                              |
| R      | 514      | 9     | Float | PF1           | Pressione assoluta gas Linea 1 (Pu1, Pu2, Pd come configurati da<br>contatore Up-Down 1 in acquisizione slave) |
| R      | 516      | 9     | Float | Vf1           | Velocità Linea 1                                                                                               |
| R      | 700      | 9     | Float | Qb2 F         | Portata Linea 2 a TS e PS                                                                                      |
| R      | 702      | 9     | Float | Qm2 F         | Portata Linea 2 a TF e PF                                                                                      |
| R      | 704      | 9     | Uint  | Vb2 F         | lusso Linea 2 a TS e PS                                                                                        |
| R      | 706      | 9     | Uint  | Vm2 F         | lusso Linea 2 a TF e PF                                                                                        |
| R      | 708      | 9     | Uint  | Vmerr2 F      | lusso Linea 2 in condizione di errore a TF e PF                                                                |

FIO2 TSG Local Manuale utente - Ed.1. Rev.B

Le informazioni contenute in questo documento sono riservate e di proprietà di Pietro Fiorentini S.p.A. I dati tecnici possono essere soggetti a modifiche senza preavviso.

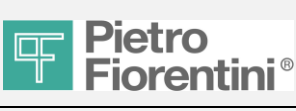

| R | 710 | 9 | Float | KTVO2 | Fattore di conversione Linea 2                                                                              |
|---|-----|---|-------|-------|----------------------------------------------------------------------------------------------------|
| R | 712 | 9 | Float | Cg2   | FIO Linea 2 - Cg effettivo (-1 quando il calcolo non è abilitato)                                           |
| R | 714 | 9 | Float | PF2   | Pressione assoluta gas Linea 2 (Pu1, Pu2, Pd come configurati da contatore Up-Down 2 in acquisizione slave) |
| R | 716 | 9 | Float | Vf2   | Velocità Linea 2                                                                                            |

### 4.4.2 Estratto dei principali registri leggibili/modificabili (R/W):

| ATTRIE | BREGISTRO | SLAVE | TIPO  | DESCRIZIONE                   | VALORE                                                              |
|--------|-----------|-------|-------|-------------------------------|---------------------------------------------------------------------|
| RW     | 250       | 2     | Uint  | Tipo ingresso 1               | 0=LF, 1=HF                                                          |
| RW     | 251       | 2     | Float | Peso dell'impulso 1 (solo LF) | Numero di m3/impulso                                                |
| RW     | 276       | 2     | Float | Impulsi per volume (solo HF)  | Numero di impulsi/m3                                                |
| RW     | 253       | 2     | Uint  | Tipo di impulso 1             | 0=Portata lorda, 1=Portata netta                                    |
| RW     | 254       | 2     | Uint  | Selettore di pressione 1      | Pressione da usare per il calcolo<br>KTVO (1=Pd,2=Pu1,3=Pu2)        |
| R/W    | 663       | 9     | ULong | CutOff1                       | Valore limite Linea 1 (in msec, distanza<br>minima tra due impulsi) |
|        |           |       |       |                               |                                                                     |
| RW     | 257       | 2     | Float | Peso dell'impulso 2 (solo LF) | Numero di m3/impulso                                                |
| RW     | 259       | 2     | Uint  | Tipo di impulso 2             | 0=Portata lorda, 1=Portata netta                                    |
| RW     | 260       | 2     | Uint  | Selettore di pressione 2      | Pressione da usare per il calcolo<br>KTVO (1=Pd,2=Pu1,3=Pu2)        |
| R/W    | 863       | 9     | Ulong | CutOff2                       | Valore limite Linea 2 (in msec, distanza<br>minima tra due impulsi) |

| R/W | 290 | 9 | Float | TS                       | Temperatura standard                 |
|-----|-----|---|-------|--------------------------|--------------------------------------|
| R/W | 292 | 9 | Float | PS                       | Pressione standard                   |
| R/W | 294 | 9 | Float | RelDens Densità relativa |                                      |
|     |     | 9 |       |                          |                                      |
| R/W | 296 | 9 | Uint  | VOL_tot                  | Valore di impostazione totalizzatore |
| R/W | 298 | 9 | Uint  | VOL_SetCmd               | 0=cancella ogni Vme                  |
|     |     |   |       |                          | 1=preimposta Tot_Vm1 a VOL_tot       |
|     |     |   |       |                          | 2=preimposta Tot_Vm2 a VOL_tot       |
|     |     |   |       |                          | 3=preimposta Tot_Vb1 a VOL_tot       |
|     |     |   |       |                          | 4=preimposta Tot_Vb2 a VOL_tot       |

| R/W | 665 | 9 | Float | DN1              | Diametro Linea 1                                              |
|-----|-----|---|-------|------------------|---------------------------------------------------------------|
| R/W | 667 | 9 | Float | K0_1             | Linea 1 Costante additiva per calcolo portata indiretta       |
| R/W | 669 | 9 | Float | Kf_1             | Linea 1 Costante moltiplicativa per calcolo portata indiretta |
| R/W | 671 | 9 | Float | Vf1_max          | Limite massimo velocità del gas (=0 gestione automatica)      |
| R/W | 673 | 9 | Uint  | FlowCalc1        | Calcolo del flusso (0=flusso diretto, 1=flusso indiretto)     |
| R/W | 674 | 9 | Uint  | IndirectPselect1 | Selettore pressione flusso indiretto (2=Pu1, 3=Pu2)           |
| R/W | 675 | 9 | Str16 | TipoReg1         | Tipo di regolatore = stringa 16 car.                          |

| R/W | 865 | 9 | Float | DN2              | Diametro Linea 2                                              |
|-----|-----|---|-------|------------------|---------------------------------------------------------------|
| R/W | 867 | 9 | Float | K0_2             | Linea 2 Costante additiva per calcolo portata indiretta       |
| R/W | 869 | 9 | Float | Kf_2             | Linea 2 Costante moltiplicativa per calcolo portata indiretta |
| R/W | 871 | 9 | Float | Vf2_max          | Limite massimo velocità del gas (=0 gestione automatica)      |
| R/W | 873 | 9 | Uint  | FlowCalc2        | Calcolo del flusso (0=flusso diretto, 1=flusso indiretto)     |
| R/W | 874 | 9 | Uint  | IndirectPselect2 | Selettore pressione flusso indiretto (2=Pu1, 3=Pu2)           |
| R/W | 875 | 9 | Str16 | TipoReg2         | Tipo di regolatore = stringa 16 car.                          |

FIO2 TSG Local Manuale utente - Ed.1. Rev.B

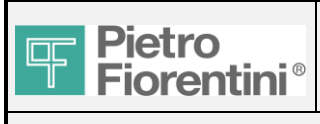

Pag. 23/47

### 4.5 Controllo della pressione di uscita (OPC)

Lettura/scrittura avanzata del registro dello slave 9. Per le modifiche:

- attendere l'aggiornamento automatico dei dati
- digitare il nuovo valore Solo per i registri (R/W)
- premere il pulsante "Update" (aggiorna)
- attendere l'aggiornamento automatico dei dati e verificare la correttezza della modifica

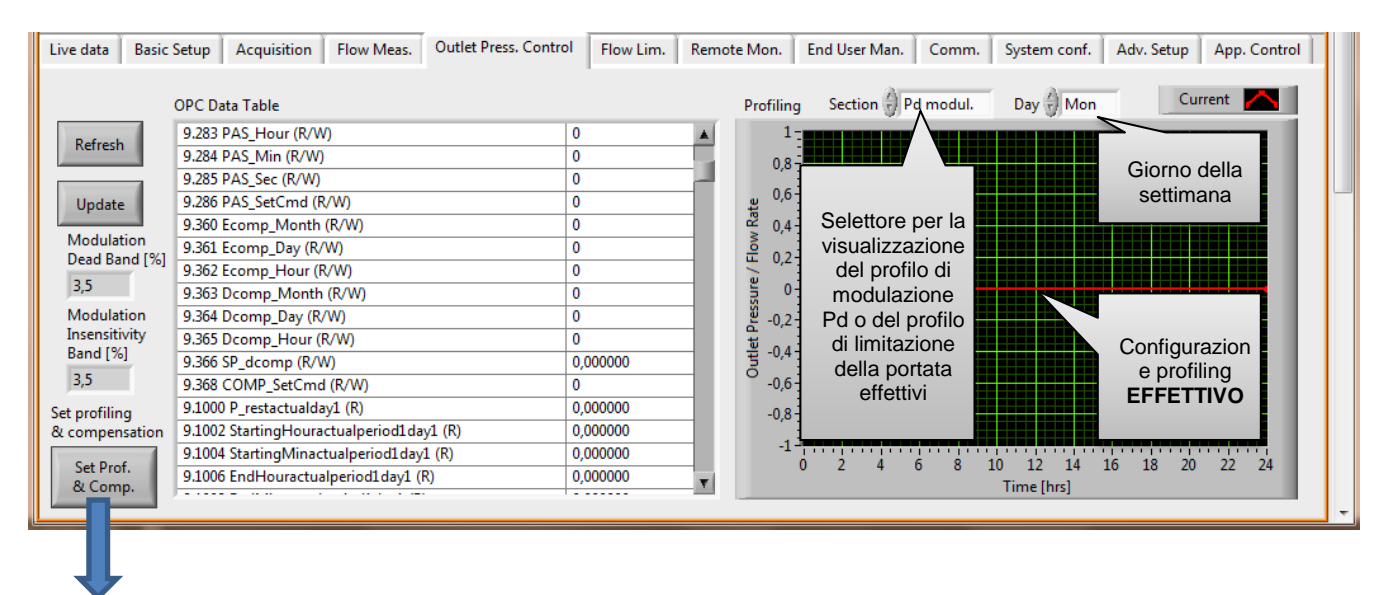

### 4.5.1 Impostazione delle funzioni Profiling e Compensation

Premere il pulsante. Apparirà la seguente finestra:

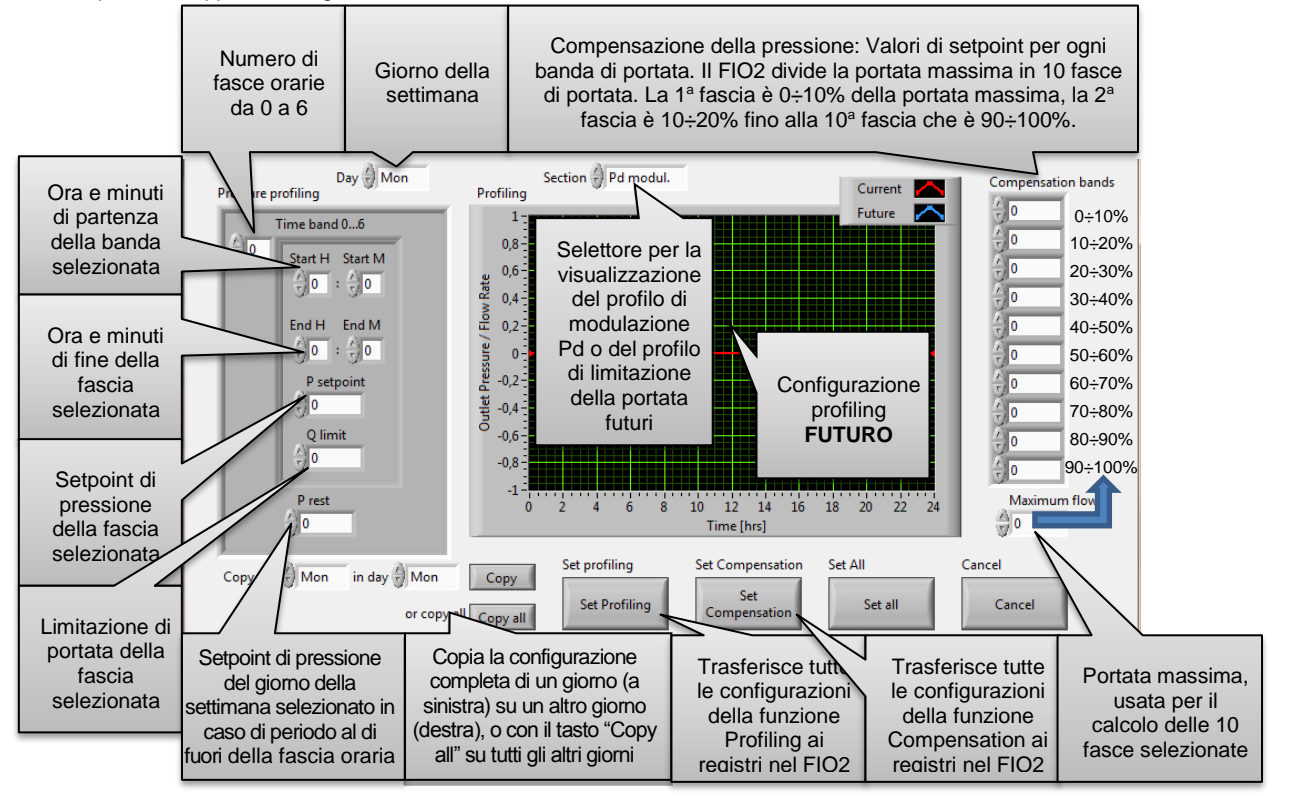

FIO2 TSG Local Manuale utente - Ed.1. Rev.B

Le informazioni contenute in questo documento sono riservate e di proprietà di Pietro Fiorentini S.p.A.

I dati tecnici possono essere soggetti a modifiche senza preavviso.

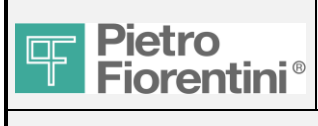

Il pulsante "Set all" trasferisce la configurazione di entrambe le funzioni Profiling e Compensation nel FIO2

IMPORTANTE: Il pulsante "Set Profiling" aggiorna i registri delle configurazioni "Future" e imposta automaticamente il valore "1" al registro 9.286 (implementazione diretta della funzione profiling). Per attivare la modalità Profiling, è necessario attivare anche il selettore "Modulation Mode" nella sezione Basic Setup su "Profiling". Solo quando la modulazione è in modalità Profiling i registri "Future" verranno copiati nei registri "Actual", e la tabella nella pagina "Outlet Pressure Control" mostrerà il profilo "Actual" giorno dopo giorno.

Lo stesso vale per il pulsante "Set Compensation": per attivare la modalità Compensation, è necessario attivare anche il selettore "Modulation Mode" nella sezione Basic Setup su "Compensation". Solo quando la modulazione è in modalità Compensation i registri "Future" vengono copiati nei registri "Actual".

### 4.5.2 Estratto dei principali registri leggibili (R):

| ATTRIB | REGISTRO | SLAVE | TIPO  | NOME            | DESCRIZIONE                                                            |
|--------|----------|-------|-------|-----------------|------------------------------------------------------------------------|
| R      | 205      | 9     | Uint  | Starting hour   | fascia oraria calendario corrente - ora di inizio                      |
| R      | 206      | 9     | Uint  | Starting minute | fascia oraria calendario corrente - minuto di inizio                   |
| R      | 207      | 9     | Uint  | Ending hour     | fascia oraria calendario corrente - ora di fine                        |
| R      | 208      | 9     | Uint  | Ending minute   | fascia oraria calendario corrente - minuto di fine                     |
| R      | 209      | 9     | Float | P-SetPoint      | Setpoint della pressione effettiva (-1 se non programmato)             |
|        |          |       |       |                 | NB II valore è valido per tutte le modalità (setpoint non valido = -1) |
| R      | 211      | 9     | Float | Pd              | Pressione di uscita (relativa)                                         |
|        |          |       |       |                 |                                                                        |
| _      |          |       |       | P/              | AS                                                                     |
| R      | 1000     | 9     | Float | P_rest          | Modulazione della pressione: profilo effettivo Giorno 1                |
| R      | 1002     | 9     | Float | StartingHour    | Giorno 1 ora di inizio periodo 1 (=0 se non programmato)               |
| R      | 1004     | 9     | Float | StartingMin     | Giorno 1 minuto di inizio periodo 1 (=0 se non programmato)            |
| R      | 1006     | 9     | Float | EndHour         | Giorno 1 ora di fine periodo 1 (=0 se non programmato)                 |
| R      | 1008     | 9     | Float | EndMin          | Giorno 1 minuto di fine periodo 1 (=0 se non programmato)              |
| R      | 1010     | 9     | Float | P_Setpoint      | Giorno 1 setpoint pressione periodo 1 (=0 se non programmato)          |
| R      | 1012     | 9     | Float | Q_Lim           | Periodo soglia lim. 1 Giorno 1 (=0 non programmato)                    |
|        |          |       |       |                 |                                                                        |
| R      | 1074     | 9     | Float | StartingHour    | Giorno 1 ora di inizio periodo 7 (=0 se non programmato)               |
| R      | 1076     | 9     | Float | StartingMin     | Giorno 1 minuto di inizio periodo 7 (=0 se non programmato)            |
| R      | 1078     | 9     | Float | EndHour         | Giorno 1 ora di fine periodo 7 (=0 se non programmato)                 |
| R      | 1080     | 9     | Float | EndMin          | Giorno 1 minuto di fine periodo 7 (=0 se non programmato)              |
| R      | 1082     | 9     | Float | P_Setpoint      | Giorno 1 setpoint pressione periodo 7 (=0 se non programmato)          |
| R      | 1084     | 9     | Float | Q_Lim           | Periodo soglia lim. 7 Giorno 1 (=0 non programmato)                    |
|        |          |       |       |                 |                                                                        |
| R      | 1516     | 9     | Float | P_rest          | Modulazione della pressione: profilo effettivo Giorno 7                |
| R      | 1518     | 9     | Float | StartingHour    | Giorno 7 ora di inizio periodo 1 (=0 se non programmato)               |
| R      | 1520     | 9     | Float | StartingMin     | Giorno 7 minuto di inizio periodo 1 (=0 se non programmato)            |
| R      | 1522     | 9     | Float | EndHour         | Giorno 7 ora di fine periodo 1 (=0 se non programmato)                 |
| R      | 1524     | 9     | Float | EndMin          | Giorno 7 minuto di fine periodo 1 (=0 se non programmato)              |
| R      | 1526     | 9     | Float | P_Setpoint      | Giorno 7 setpoint pressione periodo 1 (=0 se non programmato)          |
| R      | 1528     | 9     | Float | Q_Lim           | Periodo soglia lim. 1 Giorno 7 (=0 non programmato)                    |
|        |          |       |       |                 |                                                                        |
| R      | 1590     | 9     | Float | StartingHour    | Giorno 7 ora di inizio periodo 7 (=0 se non programmato)               |
| R      | 1592     | 9     | Float | StartingMin     | Giorno 7 minuto di inizio periodo 7 (=0 se non programmato)            |
| R      | 1594     | 9     | Float | EndHour         | Giorno 7 ora di fine periodo 7 (=0 se non programmato)                 |
| R      | 1596     | 9     | Float | EndMin          | Giorno 7 minuto di fine periodo 7 (=0 se non programmato)              |
| R      | 1598     | 9     | Float | P_Setpoint      | Giorno 7 setpoint pressione periodo 7 (=0 se non programmato)          |
| R      | 1600     | 9     | Float | Q_Lim           | Periodo soglia lim. 7 Giorno 7 (=0 non programmato)                    |
|        |          |       |       |                 |                                                                        |

FIO2 TSG Local Manuale utente - Ed.1. Rev.B

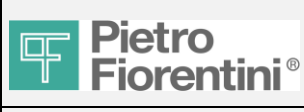

Pag. 25/ 47

| TSG | Local | Manual | e utente |
|-----|-------|--------|----------|
|     |       |        |          |

|   | Compensation |   |       |                        |                                                                                                    |  |  |  |  |  |
|---|--------------|---|-------|------------------------|----------------------------------------------------------------------------------------------------|--|--|--|--|--|
| R | 3000         | 9 | Float | Q_Max_Compensa<br>tion | Configurazione compensazione della pressione - Profilo effettivo: portata massima per la compensazione |  |  |  |  |  |
| R | 3002         | 9 | Float | P_timeband 1           | Periodo pressione 1                                                                                    |  |  |  |  |  |
|   |              |   |       |                        |                                                                                                    |  |  |  |  |  |
| R | 3020         | 9 | Float | P_timeband 10          | Periodo pressione 10                                                                                   |  |  |  |  |  |

### 4.5.3 Estratto dei principali registri leggibili/modificabili (R/W):

| ATTRIB | REGISTRO | SLAVE | TIPO  | NOME                   | DESCRIZIONE                                                                                                    |
|--------|----------|-------|-------|------------------------|----------------------------------------------------------------------------------------------------|
|        |          |       |       |                        |                                                                                                    |
| R/W    | 240      | 9     | Uint  | CNT_UP1                | Contatore assoluto comandi up-1 (scrivere 0 per azzerare)                                                                                                    |
| R/W    | 241      | 9     | Uint  | CNT_DOWN1              | Contatore assoluto comandi down-1 (scrivere 0 per azzerare)                                                                                                    |
| R/W    | 242      | 9     | Uint  | CNT_UP2                | Contatore assoluto comandi up-2 (scrivere 0 per azzerare)                                                                                                    |
| R/W    | 243      | 9     | Uint  | CNT_DOWN2              | Contatore assoluto comandi down-2 (scrivere 0 per azzerare)                                                                                                    |
| R/W    | 244      | 9     | Uint  | Up/Down Cmd            | Comando valvola immediato (0=UP, 1= Down)                                                                                                    |
|        |          |       |       |                        |                                                                                                    |
| R/W    | 250      | 9     | Float | P-RemoteSetpoint       | Setpoint in modalità REMOTE                                                                                                    |
| R/W    | 252      | 9     | Uint  | Backpress Enable       | Abilita funzione contropressione (0=disattivata, 1=attivata)                                                                                                    |
| R/W    | 253      | 9     | Uint  | MOD_status             | Modalità Modulazione (FW R4.1.0) (0=NO;1=REMOTE;<br>2=PAS,3=COMPENS)                                                                                                    |
| R/W    | 254      | 9     | Uint  | DurInc                 | Step di incremento lunghezza minima (default 100 ms) (FW R4.2)                                                                                                    |
| R/W    | 255      | 9     | Uint  | DurDec                 | Step di decremento lunghezza minima (default 100 ms) (FW R4.2)                                                                                                    |
| R/W    | 256      | 9     | Uint  | Тгр                    | Tempo di risposta = valore Trp . (FW R4.6) (160000, 0=non def)                                                                                                    |
| R/W    | 257      | 9     | Uint  | Tmax                   | Tempo massimo = valore Tmax . (FW R4.7) (160000, 0=non def)                                                                                                    |
| R/W    | 258      | 9     | Uint  | BckPThreshold          | Soglia contropressione (massima variazione ammessa in %)                                                                                                    |
| R/W    | 260      | 9     | Float | Dead band              | Banda morta = valore Bmp.% (FW R4.5) di FS del sensore di pressione                                                                                                    |
| R/W    | 262      | 9     | Float | Ins band               | Fascia di sensibilità = valore Bip.% (FW R4.5) di FS del sensore di<br>pressione                                                                                                    |
| R/W    | 264      | 9     | Float | PdMax                  | Pdmax = Valore massimo della pressione di uscita (FW R4.9)                                                                                                    |
| R/W    | 266      | 9     | Float | PdMin                  | Pdmin = Valore minimo della pressione di uscita (FW R4.9)                                                                                                    |
| R/W    | 268      | 9     | Float | Velocity               | Una per ciascun sistema (0100 %; se la velocità <5%, si presume<br>100%)                                                                                                    |
| DAA    |          |       | llint |                        | (periodo di applicazione = (((Uint)(100/velocità) + 0.5)) * Trp)                                                                                                    |
| K/W    | 270      | 9     | Uint  | MOD_SetCmd             | Comando di impostazione della modulazione (durante la<br>scrittura vengono impostati tutti i parametri precedenti)                                                                  |
|        |          |       |       |                        |                                                                                                    |
| R/W    | 271      | 9     | Float | TPM Perc               | Escursione max. Ptank (% del precedente valore)                                                                                                    |
| R/W    | 273      | 9     | Uint  | TPM_timeout            | Timeout interruzione TPM (min)                                                                                                    |
| R/W    | 274      | 9     | UINT  | TPM_Enable             | 0=funzione disattivata, 1=funzione attivata                                                                                                    |
|        |          |       |       |                        |                                                                                                    |
| R/W    | 275      | 9     | Uint  | ValveMode              | Uso di due coppie di valvole: 0=singola(solo coppia di valvole 1),<br>1=di ridondanza (coppia di valvole 1 e 2), 2=di deviazione del flusso<br>(coppia di valvole 1 o 2, alternate) |
| R/W    | 276      | 9     | Uint  | P2asPTank2             | In modalità Flow splitting (deviazione flusso), usare P2 come Ptank2<br>(0=no, 1=sì)                                                                                                |
| R/W    | 277      | 9     | Uint  | UselfmForValveMod<br>e | In modalità Flow splitting (deviazione flusso), usare criterio IFM (0=no,<br>1=sì)                                                                                                  |
| R/W    | 278      | 9     | Float | BckPresDeltaPMin       | Delta P minimo per verifica contropressione UP (bar, default 1.0)                                                                                                    |
| R/W    | 280      | 9     | Uint  | PAS_Year               | Data di attivazione PAS/COMP : anno                                                                                                    |
| R/W    | 281      | 9     | Uint  | PAS_Month              | Data di attivazione PAS/COMP: mese                                                                                                    |
| R/W    | 282      | 9     | Uint  | PAS_Day                | Data di attivazione PAS/COMP: giorno                                                                                                    |
| R/W    | 283      | 9     | Uint  | PAS_Hour               | Data di attivazione PAS/COMP: ora                                                                                                    |

FIO2 TSG Local Manuale utente - Ed.1. Rev.B

I dati tecnici possono essere soggetti a modifiche senza preavviso.

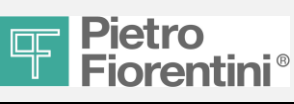

### **TSG Local Manuale utente**

| R/W          | 284  | 9 | Uint  | PAS_Min                | Data di attivazione PAS/COMP: minuto                                                                                                    |
|--------------|------|---|-------|------------------------|----------------------------------------------------------------------------------------------------|
| R/W          | 285  | 9 | Uint  | PAS_Sec                | Data di attivazione PAS/COMP: secondo                                                                                                   |
| R/W          | 286  | 9 | Uint  | PAS_SetCmd             | Comando di impostazione (implementazione PAS:<br>immediata=1/ imposta data =2 ; implementazione COMP:<br>immediata=3/ imposta data =4;) |
| R/W          | 360  | 9 | Uint  | Ecomp_Month            | Abilita compensazione. mese                                                                                                    |
| R/W          | 361  | 9 | Uint  | Ecomp_Day              | Abilita compensazione. giorno                                                                                                    |
| R/W          | 362  | 9 | Uint  | Ecomp_Hour             | Abilita compensazione. ora                                                                                                    |
| R/W          | 363  | 9 | Uint  | Dcomp_Month            | Disabilita compensazione. mese                                                                                                    |
| R/W          | 364  | 9 | Uint  | Dcomp_Day              | Disabilita compensazione. giorno                                                                                                    |
| R/W          | 365  | 9 | Uint  | Dcomp_Hour             | Disabilita compensazione. ora                                                                                                    |
| R/W          | 366  | 9 | Float | SP_dcomp               | Setpoint pressione durante periodo di disabilitazione                                                                                   |
| R/W          | 368  | 9 | Uint  | COMP_SetCmd            | Comando di impostazione compensazione(0=sempre attiva (default)/                                                                        |
|              |      |   |       |                        | 1 = data impostata valida Abilita/Disabilita)                                                                                           |
|              |      |   |       | P/                     | S                                                                                                    |
| R/W          | 2000 | 9 | Float | Pmod_calendar          | Modulazione della pressione: profilo futuro Giorno 1                                                                                    |
| R/W          | 2002 | 9 | Float | StartingHour           | Giorno 1 ora di inizio periodo 1 (=0 se non programmato)                                                                                |
| R/W          | 2004 | 9 | Float | StartingMin            | Giorno 1 minuto di inizio periodo 1 (=0 se non programmato)                                                                             |
| R/W          | 2006 | 9 | Float | EndHour                | Giorno 1 ora di fine periodo 1 (=0 se non programmato)                                                                                  |
| R/W          | 2008 | 9 | Float | EndMin                 | Giorno 1 minuto di fine periodo 1 (=0 se non programmato)                                                                               |
| R/W          | 2010 | 9 | Float | P_Setpoint             | Giorno 1 setpoint pressione periodo 1 (=0 se non programmato)                                                                           |
| R/W          | 2012 | 9 | Float | Q_Lim                  | Periodo soglia lim. 1 Giorno 1 (=0 non programmato)                                                                                     |
|              |      |   |       |                        |                                                                                                    |
| R/W          | 2074 | 9 | Float | StartingHour           | Giorno 1 ora di inizio periodo 7 (=0 se non programmato)                                                                                |
| R/W          | 2076 | 9 | Float | StartingMin            | Giorno 1 minuto di inizio periodo 7 (=0 se non programmato)                                                                             |
| R/W          | 2078 | 9 | Float | EndHour                | Giorno 1 ora di fine periodo 7 (=0 se non programmato)                                                                                  |
| R/W          | 2080 | 9 | Float | EndMin                 | Giorno 1 minuto di fine periodo 7 (=0 se non programmato)                                                                               |
| R/W          | 2082 | 9 | Float | P_Setpoint             | Giorno 1 setpoint pressione periodo 7 (=0 se non programmato)                                                                           |
| R/W          | 2084 | 9 | Float | Q_Lim                  | Periodo soglia lim. 7 Giorno 1 (=0 non programmato)                                                                                     |
|              |      |   |       |                        |                                                                                                    |
| R/W          | 2516 | 9 | Float | P_rest                 | Modulazione della pressione: profilo futuro Giorno 7                                                                                    |
| R/W          | 2518 | 9 | Float | StartingHour           | Giorno 7 ora di inizio periodo 1 (=0 se non programmato)                                                                                |
| R/W          | 2520 | 9 | Float | StartingMin            | Giorno 7 minuto di inizio periodo 1 (=0 se non programmato)                                                                             |
| R/W          | 2522 | 9 | Float | EndHour                | Giorno 7 ora di fine periodo 1 (=0 se non programmato)                                                                                  |
| R/W          | 2524 | 9 | Float | EndMin                 | Giorno 7 minuto di fine periodo 1 (=0 se non programmato)                                                                               |
| R/W          | 2526 | 9 | Float | P_Setpoint             | Giorno 7 setpoint pressione periodo 1 (=0 se non programmato)                                                                           |
| R/W          | 2528 | 9 | Float | Q_Lim                  | Periodo soglia lim. 1 Giorno 7 (=0 non programmato)                                                                                     |
| <b></b>      |      |   | -     |                        |                                                                                                    |
| R/W          | 2590 | 9 | Float | StartingHour           | Giorno 7 ora di inizio periodo 7 (=0 se non programmato)                                                                                |
| R/W          | 2592 | 9 | Float | StartingMin            | Giorno 7 minuto di inizio periodo 7 (=0 se non programmato)                                                                             |
| R/W          | 2594 | 9 | Float | EndHour                | Giorno 7 ora di fine periodo 7 (=0 se non programmato)                                                                                  |
| R/W          | 2596 | 9 | Float | EndMin                 | Giorno 7 minuto di fine periodo 7 (=0 se non programmato)                                                                               |
| R/W          | 2598 | 9 | Float | P_Setpoint             | Giorno / setpoint pressione periodo / (=0 se non programmato)                                                                           |
| R/W          | 2600 | 9 | Float | Q_Lim                  | Periodo soglia lim. 7 Giorno 7 (=0 non programmato)                                                                                     |
| <b>D</b> 411 | 4000 |   |       | Compe                  |                                                                                                    |
| R/W          | 4000 | 9 | Float | Q_Max_Compensa<br>tion | configurazione compensazione della pressione - Profilo futuro:<br>portata massima per la compensazione                                  |
| R/W          | 4002 | 9 | Float | P timeband 1           | Periodo pressione 1                                                                                                    |
|              |      |   |       |                        |                                                                                                    |
| R/W          | 4020 | 9 | Float | P_timeband 10          | Periodo pressione 10                                                                                                    |
|              | -    |   |       |                        |                                                                                                    |

FIO2 TSG Local Manuale utente - Ed.1. Rev.B

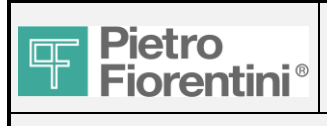

## FIO<sub>2</sub>

### **TSG Local Manuale utente**

#### Limitazione della portata 4.6

Lettura/scrittura avanzata del registro dello slave 9. Per le modifiche:

- attendere l'aggiornamento automatico dei dati
- digitare il nuovo valore Solo per i registri (R/W) premere il pulsante "Update" (aggiorna)
- -
- attendere l'aggiornamento automatico dei dati e verificare la correttezza della modifica -

| Live data B | asic Setup                                                                                                    | Acquisition                                                                                                    | Flow Meas.      | Outlet Press. Con | rol Flow Lim.                                                                                | Remote N | Mon. 📔 End l | Jser Man.                                                                                                    | Comm.                                                                           | System conf. | Adv. Setup | App. Control |
|-------------|----------------------------------------------------------------------------------------------------|----------------------------------------------------------------------------------------------------|-----------------|-------------------|----------------------------------------------------------------------------------------------|----------|--------------|----------------------------------------------------------------------------------------------------|---------------------------------------------------------------------------------|--------------|------------|--------------|
| Refresh     | FL Data T<br>9.217 N<br>9.218 Tc<br>9.259 Q<br>9.310 LI<br>9.313 Q<br>9.313 Q<br>9.315 Q<br>9.317 Pr<br>9.319 Tr<br>9.321 Tr | able<br>qlim (R/W)<br>alim (R/W)<br>Iim selector (R/<br>M_Mode (R/W)<br>Iim/Deadband (R/W)<br>Iim/Deadband (R/W)<br>min_limq (R/W)<br>max_q (R/W)<br>max_q (R/W)<br>M_SetCmd (R/V) | W)<br>VW)<br>V) |                   | 0<br>0,000000<br>0<br>0<br>0,000000<br>10,000000<br>10,000000<br>0,000000<br>30<br>3600<br>0 |          | Update       | Flow Li<br>0<br>Flow Li<br>Dead B<br>10<br>Flow Li<br>Insensit<br>Band [?<br>10<br>Minimu<br>pressur<br>flow lin<br>0 | mit<br>and [%]<br>mitation<br>tivity<br>%]<br>um outlet<br>e during<br>nitation |              |            |              |

### 4.6.1 Estratto dei principali registri leggibili (R):

Nessun dato

### 4.6.2 Estratto dei principali registri leggibili/modificabili (R/W):

| ATTRIB | REGISTRO | SLAVE | TIPO  | NOME       | DESCRIZIONE                                                                                                    |
|--------|----------|-------|-------|------------|----------------------------------------------------------------------------------------------------|
| R/W    | 217      | 9     | Uint  | Nqlim      | Numero di operazioni di limitazione della portata (premere 0 per<br>azzerare)                                                                                 |
| R/W    | 218      | 9     | Float | Tqlim      | Tempo totale oltre il limite (minuti) (scrivere 0 per azzerare)                                                                                               |
| R/W    | 259      | 9     | Uint  | Qselector  | Selettore di portata (0=Qtot, 1=Q1, 2=Q2) (per tutte le attività di regolazione relative alla portata)                                                        |
| R/W    | 310      | 9     | Uint  | LIM_Mode   | Modalità (QL_MODE) (0=funzione disabilitata, 1=portata limitata<br>(Q_Lim), 2=portata limitata (PAS corrente se previsto, è previsto<br>altro come 1=Q_Lim) ) |
| R/W    | 311      | 9     | Float | QLim       | Soglia di portata per limitazione                                                                                                    |
| R/W    | 313      | 9     | Float | Dead band  | Banda morta = <valore .="" bmq="">% (FW R5.5)</valore>                                                                                                    |
| R/W    | 315      | 9     | Float | Ins band   | Fascia di sensibilità = <valore .="" biq="">% (FW R5.5)</valore>                                                                                              |
| R/W    | 317      | 9     | Float | Pmin_limq  | Valore limite pressione minima per limitazione della portata                                                                                                  |
| R/W    | 319      | 9     | Ulong | Trq        | Tempo di ritardo della verifica della portata (secondi)                                                                                                    |
| R/W    | 321      | 9     | Ulong | Tmax_q     | Tempo massimo di intervento della portata (secondi)                                                                                                    |
| R/W    | 323      | 9     | Uint  | LIM_SetCmd | Comando di misurazione (0= tutte le precedenti impostazioni<br>dei parametri)                                                                                 |

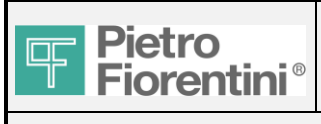

### TSG Local Manuale utente

### 4.7 Monitoraggio remoto (registri, allarmi, eventi)

Lettura/scrittura avanzata del registro degli slave 3-4-5-6-7-8. Per le modifiche:

- attendere l'aggiornamento automatico dei dati
- digitare il nuovo valore Solo per i registri (R/W)
- premere il pulsante "Update" (aggiorna)
- attendere l'aggiornamento automatico dei dati e verificare la correttezza della modifica (in caso di mancato aggiornamento automatico, premere il pulsante manuale "Refresh")

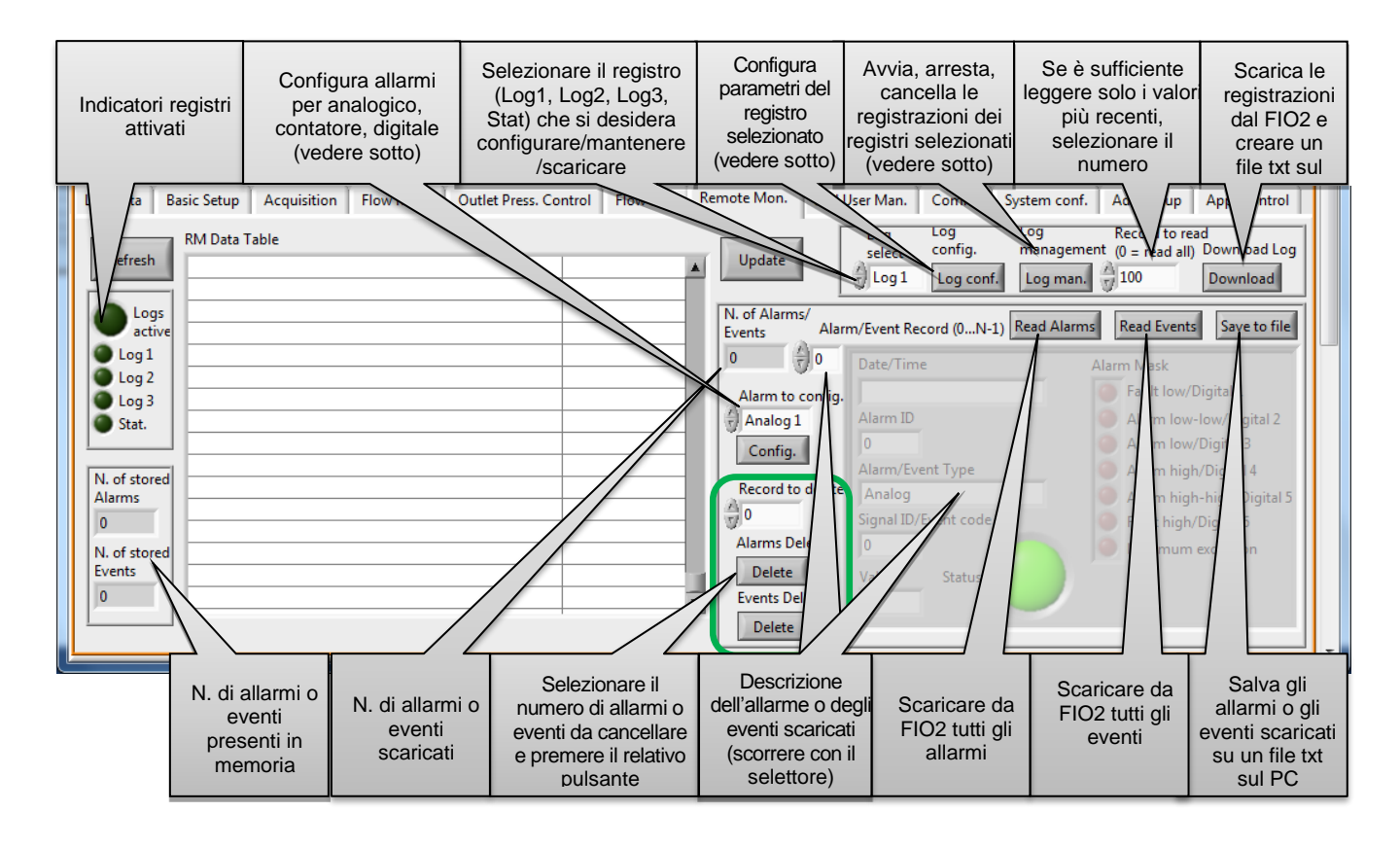

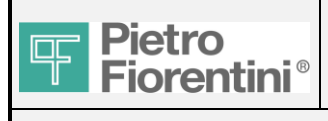

# FIO<sub>2</sub>

### **TSG Local Manuale utente**

### 4.7.1 Registri

Procedura di config. del registro:

- Selezionare il registro (Log1, Log2, Log3, Statis) che si desidera configurare ("Log select")
- Configurare i parametri del registro selezionato ("Log config.")

Strategia di registrazione:

Circular: sostituisce la vecchia registrazione con quella nuova Stop when full: interrompe la registrazione al raggiungimento del numero di registrazioni

Tipo di registrazione:

Average: media della variabile nel periodo Statistical: media, minimo, massimo, ...

Log rate: intervallo tra due registrazioni

("Log select")

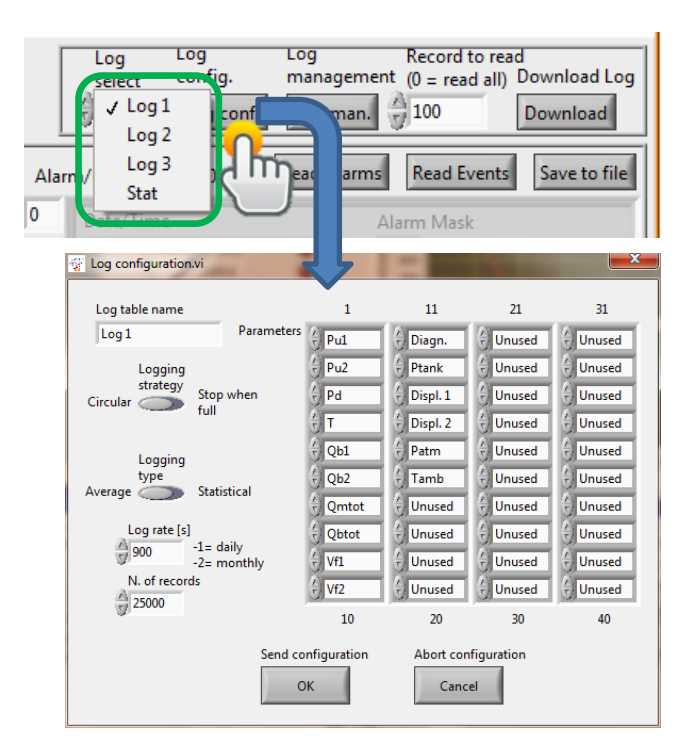

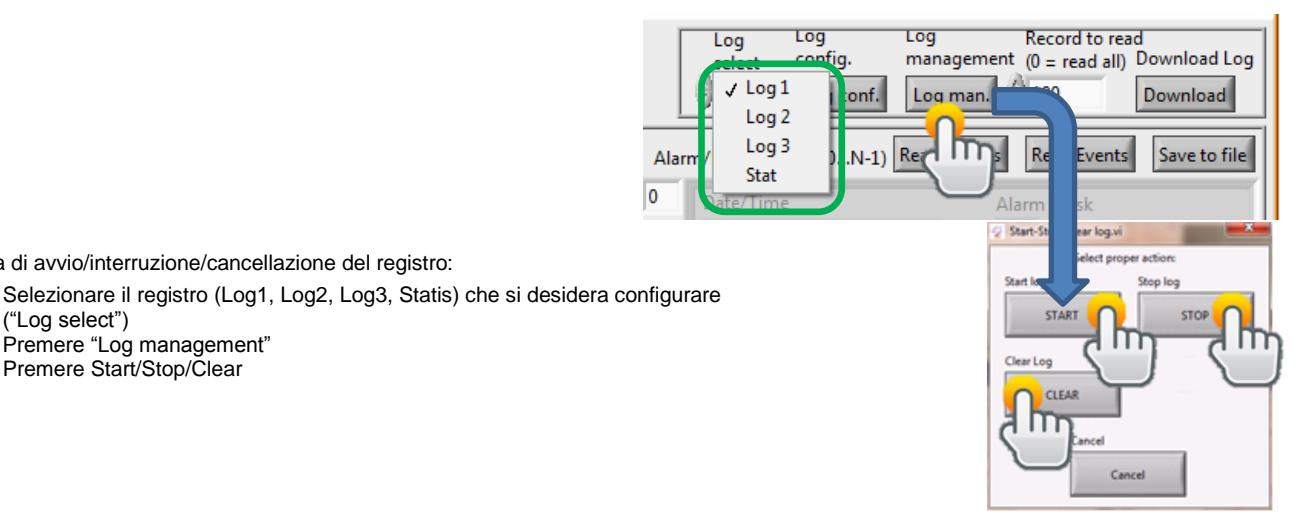

Procedura per scaricare i dati del registro:

Procedura di avvio/interruzione/cancellazione del registro:

Premere "Log management"

Premere Start/Stop/Clear

- Selezionare il registro (Log1, Log2, Log3, Statis) che si desidera scaricare
- Selezionare i registri più recenti di leggere (0 = tutti i registri)
- Premere "Download" per scaricare i registri dal FIO2 e creare un file .txt sul PC

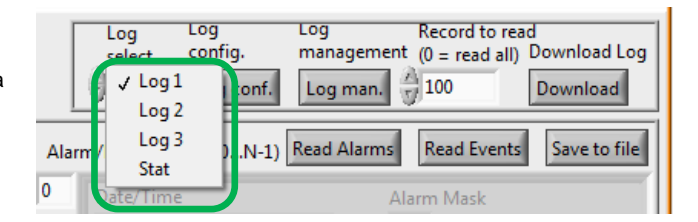

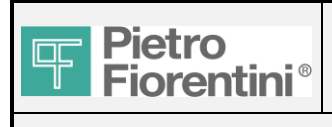

### FIO<sub>2</sub> **TSG Local Manuale utente**

Log select

() Log 1

Alarm/Event Reco

N. of Alarms/

Update

0 0

m

Alarm to config.

() Analog 1

Cor

Re

A) 0

Ali

Delete Events Delete

Delete

N. of Al

Events

### 4.7.2 Allarmi/Eventi

Procedura per la configurazione di allarmi o eventi per analogico, contatore, digitale:

Scegliere l'allarme (Alarm 1-6, counter, digital) dal menu "Alarm to config."

- Premere "Config"
- Selezionare la variabile da assegnare -
- \_ Definire le soglie
- Definire se si tratta di un allarme o di un evento

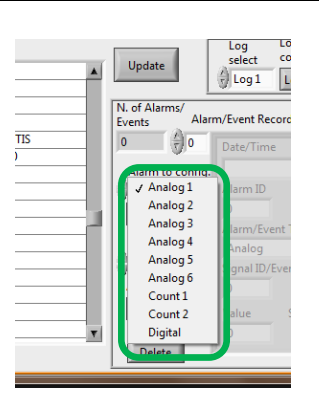

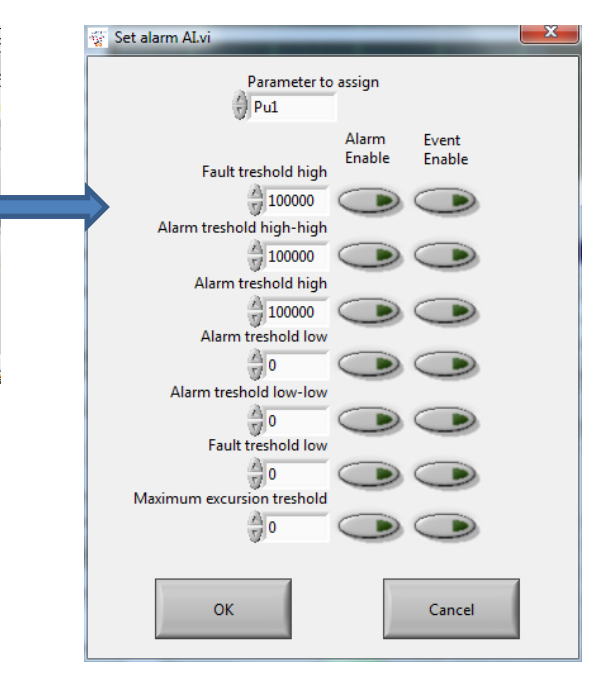

Procedura per leggere e scaricare gli allarmi/eventi:

- Premere "Read alarms" o "Read events" 1-
- Alarm/Event Record (0...N-1) Read Ala Vedere la descrizione dell'allarme nella parte inferiore destra della pagina 2-
- 3-Scorrere con il selettore gli allarmi/eventi
- 4-Premere "Save to file" per gli allarmi o gli eventi scaricati su un file txt sul PC

Procedura per cancellare allarmi/eventi:

- 1-Selezionare il numero di allarmi/eventi da cancellare
- Premere "Alarms delete" o "Events delete" 2-

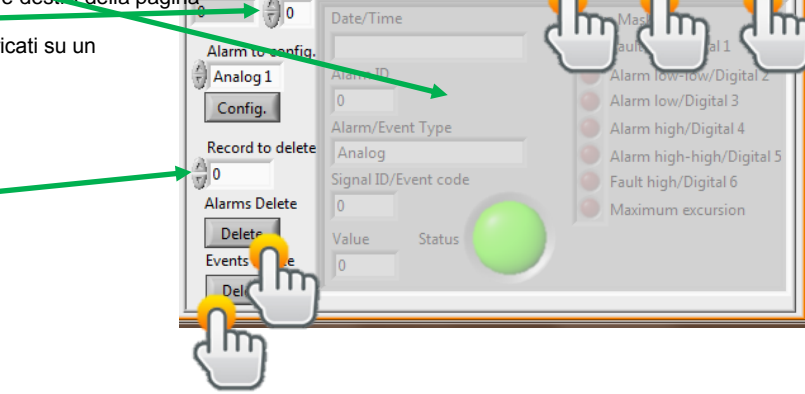

Read Ev

ots Save to

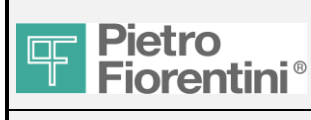

### 4.7.3 Estratto dei principali registri leggibili (R):

| ATTRIB                                                             | REGISTRO                                                                                              | SLAVE                                                              | TIPO                                                         |                                                                                                    | DESCRIZIONE                                                                                                    |
|--------------------------------------------------------------------|----------------------------------------------------------------------------------------------------|--------------------------------------------------------------------|--------------------------------------------------------------|----------------------------------------------------------------------------------------------------|----------------------------------------------------------------------------------------------------|
| R                                                                  | 228                                                                                                   | 1                                                                  | Uint                                                         |                                                                                                    | Stato registro 0 = Registrazione in pausa 1 = Registrazione in corso                                                                                                    |
| R                                                                  | 229                                                                                                   | 1                                                                  | Uint                                                         |                                                                                                    | Inizio registratore: Anno                                                                                                    |
| R                                                                  | 230                                                                                                   | 1                                                                  | Uint                                                         |                                                                                                    | Inizio registratore: Mese                                                                                                    |
| R                                                                  | 231                                                                                                   | 1                                                                  | Uint                                                         |                                                                                                    | Inizio registratore: Giorno                                                                                                    |
| R                                                                  | 232                                                                                                   | 1                                                                  | Uint                                                         |                                                                                                    | Inizio registratore: Ora                                                                                                    |
| R                                                                  | 233                                                                                                   | 1                                                                  | Uint                                                         |                                                                                                    | Inizio registratore: Minuto                                                                                                    |
| R                                                                  | 234                                                                                                   | 1                                                                  | Uint                                                         |                                                                                                    | Inizio registratore: Secondo                                                                                                    |
|                                                                    |                                                                                                    |                                                                    |                                                              |                                                                                                    |                                                                                                    |
| R                                                                  | 202                                                                                                   | 3                                                                  | Uint                                                         | Log1                                                                                                    | Stato tabella registro 0 = Registrazione in pausa 1 =<br>Registrazione in corso                                                                                                    |
| R                                                                  | 204                                                                                                   | 3                                                                  | Uint                                                         | Log1                                                                                                    | Registrazioni conservate dal contatore                                                                                                    |
| R                                                                  | 258                                                                                                   | 3                                                                  | Uint                                                         | Log1                                                                                                    | Dimensione registrazione (registri)                                                                                                    |
|                                                                    |                                                                                                    |                                                                    |                                                              |                                                                                                    |                                                                                                    |
| R                                                                  | 202                                                                                                   | 4                                                                  | Uint                                                         | Log2                                                                                                    | Stato tabella registro 0 = Registrazione in pausa 1 =<br>Registrazione in corso                                                                                                    |
| R                                                                  | 204                                                                                                   | 4                                                                  | Uint                                                         | Log2                                                                                                    | Registrazioni conservate dal contatore                                                                                                    |
| R                                                                  | 258                                                                                                   | 4                                                                  | Uint                                                         | Log2                                                                                                    | Dimensione registrazione (registri)                                                                                                    |
|                                                                    |                                                                                                    |                                                                    |                                                              |                                                                                                    |                                                                                                    |
| R                                                                  | 202                                                                                                   | 5                                                                  | Uint                                                         | Log3                                                                                                    | Stato tabella registro 0 = Registrazione in pausa 1 =<br>Registrazione in corso                                                                                                    |
| R                                                                  | 204                                                                                                   | 5                                                                  | Uint                                                         | Log3                                                                                                    | Registrazioni conservate dal contatore                                                                                                    |
| R                                                                  | 258                                                                                                   | 5                                                                  | Uint                                                         | Log3                                                                                                    | Dimensione registrazione (registri)                                                                                                    |
|                                                                    |                                                                                                    |                                                                    |                                                              |                                                                                                    |                                                                                                    |
| R                                                                  | 202                                                                                                   | 6                                                                  | Uint                                                         | Statis                                                                                                    | Stato tabella registro 0 = Registrazione in pausa 1 =<br>Registrazione in corso                                                                                                    |
| R                                                                  | 204                                                                                                   | 6                                                                  | Uint                                                         | Statis                                                                                                    | Registrazioni conservate dal contatore                                                                                                    |
| R                                                                  | 206                                                                                                   | 6                                                                  | Char [16]                                                    | Statis                                                                                                    | Nome tabella "STATIS"                                                                                                    |
| R                                                                  | 214                                                                                                   | 6                                                                  | Uint                                                         | Statis                                                                                                    | Frequenza registrazione 3600                                                                                                    |
| R                                                                  | 215                                                                                                   | 6                                                                  | Uint                                                         | Statis                                                                                                    | Tipo di registrazione 2=Statistical                                                                                                    |
| R                                                                  | 216                                                                                                   | 6                                                                  | Uint                                                         | Statis Strategia di registrazione 1-Circular                                                                                                    |                                                                                                    |
| R                                                                  | 217                                                                                                   | 0                                                                  |                                                              | Olalio                                                                                                    |                                                                                                    |
|                                                                    |                                                                                                    | 6                                                                  | Uint                                                         | Statis                                                                                                    | Dimensioni della memoria (numero di registrazioni) 24 ore * 30<br>niorni                                                                                                    |
| R                                                                  | 218                                                                                                   | 6                                                                  | Uint                                                         | Statis                                                                                                    | Dimensioni della memoria (numero di registrazioni) 24 ore * 30<br>giorni<br>1=Pu1                                                                                                    |
| R<br>R                                                             | 218<br>219                                                                                            | 6<br>6                                                             | Uint<br>Uint<br>Uint                                         | Statis<br>Statis<br>Statis<br>Statis                                                                                                    | Dimensioni della memoria (numero di registrazioni) 24 ore * 30<br>giorni<br>1=Pu1<br>2=Pu2                                                                                                    |
| R<br>R<br>R                                                        | 218<br>219<br>220                                                                                     | 6<br>6<br>6                                                        | Uint<br>Uint<br>Uint<br>Uint                                 | Statis<br>Statis<br>Statis<br>Statis<br>Statis                                                                                                    | Dimensioni della memoria (numero di registrazioni) 24 ore * 30<br>giorni<br>1=Pu1<br>2=Pu2<br>3=Pd                                                                                                    |
| R<br>R<br>R<br>R                                                   | 218<br>219<br>220<br>221                                                                              | 6<br>6<br>6<br>6                                                   | Uint<br>Uint<br>Uint<br>Uint<br>Uint                         | Statis<br>Statis<br>Statis<br>Statis<br>Statis<br>Statis                                                                                                    | Dimensioni della memoria (numero di registrazioni) 24 ore * 30<br>giorni<br>1=Pu1<br>2=Pu2<br>3=Pd<br>4=T                                                                                                    |
| R<br>R<br>R<br>R<br>R                                              | 218<br>219<br>220<br>221<br>222                                                                       | 6<br>6<br>6<br>6<br>6                                              | Uint<br>Uint<br>Uint<br>Uint<br>Uint<br>Uint                 | Statis<br>Statis<br>Statis<br>Statis<br>Statis<br>Statis<br>Statis                                                                                                    | Dimensioni della memoria (numero di registrazioni) 24 ore * 30<br>giorni<br>1=Pu1<br>2=Pu2<br>3=Pd<br>4=T<br>17=Qb1                                                                                                    |
| R<br>R<br>R<br>R<br>R<br>R                                         | 218<br>219<br>220<br>221<br>222<br>223                                                                | 6<br>6<br>6<br>6<br>6<br>6                                         | Uint<br>Uint<br>Uint<br>Uint<br>Uint<br>Uint<br>Uint         | Statis Statis Statis Statis Statis Statis Statis Statis Statis Statis Statis                                                                                                    | Dimensioni della memoria (numero di registrazioni) 24 ore * 30<br>giorni<br>1=Pu1<br>2=Pu2<br>3=Pd<br>4=T<br>17=Qb1<br>18=Qb2                                                                                                    |
| R<br>R<br>R<br>R<br>R<br>R<br>R                                    | 218<br>219<br>220<br>221<br>222<br>223<br>224                                                         | 6<br>6<br>6<br>6<br>6<br>6<br>6                                    | Uint<br>Uint<br>Uint<br>Uint<br>Uint<br>Uint<br>Uint<br>Uint | Statis Statis Statis Statis Statis Statis Statis Statis Statis Statis Statis Statis Statis Statis Statis                                                                                                    | Dimensioni della memoria (numero di registrazioni) 24 ore * 30<br>giorni<br>1=Pu1<br>2=Pu2<br>3=Pd<br>4=T<br>17=Qb1<br>18=Qb2<br>19=Qbtot                                                                                                    |
| R<br>R<br>R<br>R<br>R<br>R<br>R<br>R                               | 218<br>219<br>220<br>221<br>222<br>223<br>223<br>224<br>225                                           | 6<br>6<br>6<br>6<br>6<br>6<br>6<br>6                               | Uint<br>Uint<br>Uint<br>Uint<br>Uint<br>Uint<br>Uint<br>Uint | Statis Statis Statis Statis Statis Statis Statis Statis Statis Statis Statis Statis Statis Statis Statis Statis Statis                                                                                                    | Dimensioni della memoria (numero di registrazioni) 24 ore * 30<br>giorni<br>1=Pu1<br>2=Pu2<br>3=Pd<br>4=T<br>17=Qb1<br>18=Qb2<br>19=Qbtot<br>23=Vb1                                                                                                |
| R<br>R<br>R<br>R<br>R<br>R<br>R<br>R<br>R                          | 218<br>219<br>220<br>221<br>222<br>223<br>223<br>224<br>225<br>226                                    | 6<br>6<br>6<br>6<br>6<br>6<br>6<br>6<br>6                          | Uint<br>Uint<br>Uint<br>Uint<br>Uint<br>Uint<br>Uint<br>Uint | Statis Statis Statis Statis Statis Statis Statis Statis Statis Statis Statis Statis Statis Statis Statis Statis Statis Statis Statis Statis                                                                                                    | Dimensioni della memoria (numero di registrazioni) 24 ore * 30<br>giorni<br>1=Pu1<br>2=Pu2<br>3=Pd<br>4=T<br>17=Qb1<br>18=Qb2<br>19=Qbtot<br>23=Vb1<br>24=Vb2                                                                                      |
| R<br>R<br>R<br>R<br>R<br>R<br>R<br>R<br>R                          | 218<br>219<br>220<br>221<br>222<br>223<br>224<br>225<br>226<br>227                                    | 6<br>6<br>6<br>6<br>6<br>6<br>6<br>6<br>6<br>6                     | Uint<br>Uint<br>Uint<br>Uint<br>Uint<br>Uint<br>Uint<br>Uint | Statis Statis Statis Statis Statis Statis Statis Statis Statis Statis Statis Statis Statis Statis Statis Statis Statis Statis Statis Statis Statis Statis Statis Statis Statis                                                                                                    | Dimensioni della memoria (numero di registrazioni) 24 ore * 30         giorni         1=Pu1         2=Pu2         3=Pd         4=T         17=Qb1         18=Qb2         19=Qbtot         23=Vb1         24=Vb2         25=Vbtot                   |
| R<br>R<br>R<br>R<br>R<br>R<br>R<br>R<br>R<br>R<br>R                | 218<br>219<br>220<br>221<br>222<br>223<br>224<br>225<br>226<br>227<br>228                             | 6<br>6<br>6<br>6<br>6<br>6<br>6<br>6<br>6<br>6<br>6                | Uint<br>Uint<br>Uint<br>Uint<br>Uint<br>Uint<br>Uint<br>Uint | Statis Statis Statis Statis Statis Statis Statis Statis Statis Statis Statis Statis Statis Statis Statis Statis Statis Statis Statis Statis Statis Statis Statis Statis Statis Statis Statis                                                                                                    | Dimensioni della memoria (numero di registrazioni) 24 ore * 30<br>giorni<br>1=Pu1<br>2=Pu2<br>3=Pd<br>4=T<br>17=Qb1<br>18=Qb2<br>19=Qbtot<br>23=Vb1<br>24=Vb2<br>25=Vbtot<br>33=Apertura 1                                                         |
| R<br>R<br>R<br>R<br>R<br>R<br>R<br>R<br>R<br>R<br>R<br>R           | 218<br>219<br>220<br>221<br>222<br>223<br>224<br>225<br>226<br>227<br>228<br>229                      | 6<br>6<br>6<br>6<br>6<br>6<br>6<br>6<br>6<br>6<br>6<br>6<br>6      | Uint<br>Uint<br>Uint<br>Uint<br>Uint<br>Uint<br>Uint<br>Uint | Statis Statis Statis Statis Statis Statis Statis Statis Statis Statis Statis Statis Statis Statis Statis Statis Statis Statis Statis Statis Statis Statis Statis Statis Statis Statis Statis Statis Statis Statis Statis                                                                                                    | Dimensioni della memoria (numero di registrazioni) 24 ore * 30<br>giorni<br>1=Pu1<br>2=Pu2<br>3=Pd<br>4=T<br>17=Qb1<br>18=Qb2<br>19=Qbtot<br>23=Vb1<br>24=Vb2<br>25=Vbtot<br>33=Apertura 1<br>34=Apertura 2                                        |
| R<br>R<br>R<br>R<br>R<br>R<br>R<br>R<br>R<br>R<br>R<br>R<br>R<br>R | 218<br>219<br>220<br>221<br>222<br>223<br>224<br>225<br>226<br>227<br>228<br>229<br>258               | 6<br>6<br>6<br>6<br>6<br>6<br>6<br>6<br>6<br>6<br>6<br>6<br>6<br>6 | Uint<br>Uint<br>Uint<br>Uint<br>Uint<br>Uint<br>Uint<br>Uint | Statis Statis St | Dimensioni della memoria (numero di registrazioni) 24 ore * 30<br>giorni<br>1=Pu1<br>2=Pu2<br>3=Pd<br>4=T<br>17=Qb1<br>18=Qb2<br>19=Qbtot<br>23=Vb1<br>24=Vb2<br>25=Vbtot<br>33=Apertura 1<br>34=Apertura 2<br>Dimensione registrazione (registri) |
| R<br>R<br>R<br>R<br>R<br>R<br>R<br>R<br>R<br>R<br>R<br>R<br>R      | 218<br>219<br>220<br>221<br>222<br>223<br>224<br>225<br>226<br>227<br>228<br>227<br>228<br>229<br>258 | 6<br>6<br>6<br>6<br>6<br>6<br>6<br>6<br>6<br>6<br>6<br>6<br>6<br>6 | Uint<br>Uint<br>Uint<br>Uint<br>Uint<br>Uint<br>Uint<br>Uint | Statis Statis St | Dimensioni della memoria (numero di registrazioni) 24 ore * 30<br>giorni<br>1=Pu1<br>2=Pu2<br>3=Pd<br>4=T<br>17=Qb1<br>18=Qb2<br>19=Qbtot<br>23=Vb1<br>24=Vb2<br>25=Vbtot<br>33=Apertura 1<br>34=Apertura 2<br>Dimensione registrazione (registri) |

FIO2 TSG Local Manuale utente - Ed.1. Rev.B

Le informazioni contenute in questo documento sono riservate e di proprietà di Pietro Fiorentini S.p.A.

I dati tecnici possono essere soggetti a modifiche senza preavviso.

Pag. 31/ 47

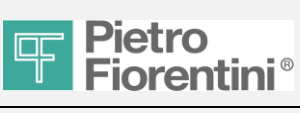

206

1

R

### FIO2 TSG Local Manuale utente

Pag. 32/47

#### R Uint 206 7 Contatore allarmi registrati Alarm 7 Uint Numero di registrazioni cfg allarme analogico 6 R 643 Alarm Uint Numero di registrazioni cfg allarme contatore 2 R 644 7 Alarm R 7 Uint Alarm Numero di cfg allarme ingresso digitale 4 645 Dimensioni della memoria (numero di registrazioni) 1000 R 202 1 Uint Event

Event

Contatore eventi registrati

### 4.7.4 Estratto dei principali registri leggibili/modificabili (R/W):

Uint

| ATTRIB | REGISTRO | SLAVE | TIPO      |      | DESCRIZIONE                                                   |
|--------|----------|-------|-----------|------|---------------------------------------------------------------|
| RW     | 203      | 3     | Uint      | Log1 | Posizione cursore Selezione registrazione (0=più recente)     |
| RW     | 205      | 3     | Uint      | Log1 | Comando eseguito o risposta al comando Vedere [CMD_TAB]       |
|        |          |       |           | -    | (solo Avvia/Arresta/Cancella registrazione)                   |
| RW     | 206      | 3     | Char [16] | Log1 | Nome tabella                                                  |
| RW     | 214      | 3     | Uint      | Log1 | Frequenza registrazione                                       |
| RW     | 215      | 3     | Uint      | Log1 | Tipo di registrazione 1=Valore medio 2=Statistica             |
| RW     | 216      | 3     | Uint      | Log1 | Strategia di registrazione 1=Circolare 2=Arresto quando pieno |
| RW     | 217      | 3     | Uint      | Log1 | Dimensioni della memoria (numero di registrazioni)            |
| RW     | 218      | 3     | Uint      | Log1 | Parametro 1 vedi VAR_TAB 0=non usato                          |
| RW     | 219      | 3     | Uint      | Log1 | Parametro 2 vedi VAR_TAB 0=non usato                          |
|        |          | 3     |           | Log1 |                                                               |
| RW     | 257      | 3     | Uint      | Log1 | Parametro 40 vedi VAR_TAB 0=non usato                         |
|        |          |       |           |      |                                                               |
| RW     | 203      | 4     | Uint      | Log2 | Posizione cursore Selezione registrazione (0=più recente)     |
| RW     | 205      | 4     | Uint      | Log2 | Comando eseguito o risposta al comando Vedere [CMD_TAB]       |
|        |          |       |           |      | (solo Avvia/Arresta/Cancella registrazione)                   |
| RW     | 206      | 4     | Char [16] | Log2 | Nome tabella                                                  |
| RW     | 214      | 4     | Uint      | Log2 | Frequenza registrazione                                       |
| RW     | 215      | 4     | Uint      | Log2 | Tipo di registrazione 1=Valore medio 2=Statistica             |
| RW     | 216      | 4     | Uint      | Log2 | Strategia di registrazione 1=Circolare 2=Arresto quando pieno |
| RW     | 217      | 4     | Uint      | Log2 | Dimensioni della memoria (numero di registrazioni)            |
| RW     | 218      | 4     | Uint      | Log2 | Parametro 1 vedi VAR_TAB 0=non usato                          |
| RW     | 219      | 4     | Uint      | Log2 | Parametro 2 vedi VAR_TAB 0=non usato                          |
|        |          | 4     |           | Log2 |                                                               |
| RW     | 257      | 4     | Uint      | Log2 | Parametro 40 vedi VAR_TAB 0=non usato                         |
|        |          |       |           |      |                                                               |
| RW     | 203      | 5     | Uint      | Log3 | Posizione cursore Selezione registrazione (0=più recente)     |
| RW     | 205      | 5     | Uint      | Log3 | Comando eseguito o risposta al comando Vedere [CMD_TAB]       |
|        |          |       |           |      | (solo Avvia/Arresta/Cancella registrazione)                   |
| RW     | 206      | 5     | Char [16] | Log3 | Nome tabella                                                  |
| RW     | 214      | 5     | Uint      | Log3 | Frequenza registrazione                                       |
| RW     | 215      | 5     | Uint      | Log3 | Tipo di registrazione 1=Valore medio 2=Statistica             |
| RW     | 216      | 5     | Uint      | Log3 | Strategia di registrazione 1=Circolare 2=Arresto quando pieno |
| RW     | 217      | 5     | Uint      | Log3 | Dimensioni della memoria (numero di registrazioni)            |
| RW     | 218      | 5     | Uint      | Log3 | Parametro 1 vedi VAR_TAB 0=non usato                          |
| RW     | 219      | 5     | Uint      | Log3 | Parametro 2 vedi VAR_TAB 0=non usato                          |
|        |          | 5     |           | Log3 |                                                               |
| RW     | 257      | 5     | Uint      | Log3 | Parametro 40 vedi VAR_TAB 0=non usato                         |

FIO2 TSG Local Manuale utente - Ed.1. Rev.B

Le informazioni contenute in questo documento sono riservate e di proprietà di Pietro Fiorentini S.p.A.

I dati tecnici possono essere soggetti a modifiche senza preavviso.

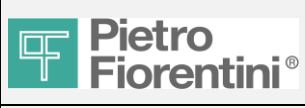

| TSG | Local | Manuale | utente |
|-----|-------|---------|--------|
|     |       |         |        |

| RW | 203 | 6 | Uint        | Statis | Posizione cursore                                                                    |
|----|-----|---|-------------|--------|--------------------------------------------------------------------------------------|
| RW | 205 | 6 | Uint        | Statis | Comando eseguito o risposta al comando Vedere [CMD_TAB]                              |
|    |     |   |             |        | (solo Avvia/Arresta/Cancella registrazione)                                          |
|    |     |   |             |        |                                                                                      |
| RW | 203 | 7 | Uint        | Alarm  | Strategia di registrazione 1=Circolare 2=Arresto quando pieno                        |
| RW | 204 | 7 | Uint        | Alarm  | Comando allarme slave                                                                |
|    |     |   |             | / dam  | 1=impostare 485 Parametri Master (reg. 634-637)                                      |
|    |     |   |             |        | 2=impostare 485 Parametri Slave (reg. 638-641)                                       |
| RW | 207 | 7 | Uint        | Alarm  | Numero di allarmi da cancellare partendo dai meno recenti                            |
| RW | 646 | 7 | REC_ALL_AI  | Alarm  | Allarme analogico strutt. 1                                                          |
| RW | 664 | 7 | REC_ALL_AI  | Alarm  | Allarme analogico strutt. 2                                                          |
| RW | 682 | 7 | REC_ALL_AI  | Alarm  | Allarme analogico strutt. 3                                                          |
| RW | 700 | 7 | REC_ALL_AI  | Alarm  | Allarme analogico strutt. 4                                                          |
| RW | 718 | 7 | REC_ALL_AI  | Alarm  | Allarme analogico strutt. 5                                                          |
| RW | 736 | 7 | REC_ALL_AI  | Alarm  | Allarme analogico strutt. 6                                                          |
| RW | 754 | 7 | REC_ALL_CNT | Alarm  | Allarme contatore strutt. 1                                                          |
| RW | 771 | 7 | REC_ALL_CNT | Alarm  | Allarme contatore strutt. 2                                                          |
| RW | 788 | 7 | REC_ALL_DIG | Alarm  | Allarme ingresso digitale strut.t [b0b5]                                             |
| RW | 798 | 7 | Uint        | Alarm  | Maschera abilitazione allarme                                                        |
|    |     |   |             |        |                                                                                      |
| RW | 203 | 8 | Uint        | Event  | Strategia di registrazione 1=Circolare 2=Arresto quando pieno                        |
| RW | 204 | 8 | Uint        | Event  | Inizia lettura evento (=1 all'inizio di ciascuna lettura/cancellazione di un evento) |
| RW | 205 | 8 | Uint        | Event  | Selettore eventi 0 = allarme precedente                                              |
| RW | 207 | 8 | Uint        | Event  | Numero di allarmi da cancellare partendo dai meno recenti                            |

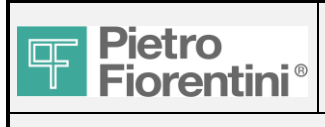

Pag. 34/ 47

### 4.8 Stacco remoto

Lettura/scrittura avanzata del registro dello slave 9.

Per le modifiche:

- attendere l'aggiornamento automatico dei dati
- digitare il nuovo valore Solo per i registri (R/W)
- premere il pulsante "Update" (aggiorna)
- attendere l'aggiornamento automatico dei dati e verificare la correttezza della modifica (in caso di mancato aggiornamento automatico, premere il pulsante manuale "Refresh")

| Live data | Basic Setup | Acquisition   | Flow Meas. | Outlet Press. Control | Flow Lim. | Remote Mon. | End User Man. | Comm. | System conf. | Adv. Setup | App. Control |   |  |  |
|-----------|-------------|---------------|------------|-----------------------|-----------|-------------|---------------|-------|--------------|------------|--------------|---|--|--|
|           |             |               |            |                       |           |             |               |       |              |            |              |   |  |  |
|           | EUM Data    | a Table       |            |                       |           |             |               |       |              |            |              |   |  |  |
| Refrech   | 9.220 LD    | _Status (R)   |            | 0                     |           | A Undate    |               |       |              |            |              |   |  |  |
| Kerresi   | 9.221 IP    | I_Anno (R)    |            | 0                     | D         |             |               |       |              |            |              |   |  |  |
|           | 9.222 IP    | I_Mese (R)    |            | 0                     |           |             |               |       |              |            |              |   |  |  |
|           | 9.223 IP    | I_Giorno (R)  |            | 0                     |           |             |               |       |              |            |              |   |  |  |
|           | 9.224 IP    | I_Ora (R)     |            | 0                     |           |             |               |       |              |            |              |   |  |  |
|           | 9.225 IP    | I_Min (R)     |            | 0                     |           |             |               |       |              |            |              |   |  |  |
|           | 9.226 IP    | I_TRemain (R) |            | 0                     |           |             |               |       |              |            |              |   |  |  |
|           | 9.330 IP    | I_mod (R/W)   |            | 0                     |           |             |               |       |              |            |              |   |  |  |
|           | 9.331 IP    | I_Rmod (R/W)  |            | 0                     | 0         |             |               |       |              |            |              |   |  |  |
|           | 9.332 IP    | I_FBS (R/W)   |            | 0                     | 0         |             |               |       |              |            |              |   |  |  |
|           | 9.333 IP    | I_Year (R/W)  |            | 0                     |           |             |               |       |              |            |              |   |  |  |
|           | 9.334 IP    | I_Month (R/W) |            | 0                     |           |             |               |       |              |            |              |   |  |  |
|           | 9.335 IP    | I_Day (R/W)   |            | 0                     |           |             |               |       |              |            |              |   |  |  |
|           | 9.336 IP    | I_Hour (R/W)  |            | 0                     |           | _           |               |       |              |            |              |   |  |  |
|           | 9.337 IP    | I_Min (R/W)   |            | 0                     |           |             |               |       |              |            |              |   |  |  |
|           | 9.338 Ps    | _min (R/W)    |            | 0,00                  | 0000      | T           |               |       |              |            |              |   |  |  |
|           | ,           |               |            | 1                     |           | _           |               |       |              |            |              | Ŧ |  |  |

### 4.8.1 Estratto dei principali registri leggibili (R):

| ATTRIB | REGISTRO | SLAVE | TIPO |             | DESCRIZIONE                                                                          |
|--------|----------|-------|------|-------------|--------------------------------------------------------------------------------------|
| R      | 220      | 9     | Uint | LD_Status   | 0=DISATTIVATO/1=ATTIVATO/2=IN ATTESA DI FEEDBACK<br>/3=ATTIVO – IN ATTESA DI RIAVVIO |
| R      | 221      | 9     | Uint | IPI_Anno    | Microinterruzione istantanea programmata: anno                                       |
| R      | 222      | 9     | Uint | IPI_Mese    | Microinterruzione istantanea programmata: mese                                       |
| R      | 223      | 9     | Uint | IPI_Giorno  | Microinterruzione istantanea programmata: giorno                                     |
| R      | 224      | 9     | Uint | IPI_Ora     | Microinterruzione istantanea programmata: ora                                        |
| R      | 225      | 9     | Uint | IPI_Min     | Microinterruzione istantanea programmata: minuto                                     |
| R      | 226      | 9     | Uint | IPI_Tremain | Tempo rimanente (minuti)                                                             |

### 4.8.2 Estratto dei principali registri leggibili/modificabili (R/W):

| ATTRIB | REGISTRO | SLAVE | TIPO  |            | DESCRIZIONE                                                                  |
|--------|----------|-------|-------|------------|------------------------------------------------------------------------------|
| R/W    | 330      | 9     | Uint  | IPI_mod    | MODALITÀ Rilascio 0=disattivato, 1=attivata (riduzione pressione)            |
| R/W    | 331      | 9     | Uint  | IPI_Rmod   | ignorato                                                                     |
| R/W    | 332      | 9     | Uint  | IPI_FBS    | ignorato                                                                     |
| R/W    | 333      | 9     | Uint  | IPI_Year   | Microinterruzione istantanea programmata: anno (R7.8)                        |
| R/W    | 334      | 9     | Uint  | IPI_Month  | Microinterruzione istantanea programmata: mese                               |
| R/W    | 335      | 9     | Uint  | IPI_Day    | Microinterruzione istantanea programmata: giorno                             |
| R/W    | 336      | 9     | Uint  | IPI_Hour   | Microinterruzione istantanea programmata: ora                                |
| R/W    | 337      | 9     | Uint  | IPI_Min    | Microinterruzione istantanea programmata: minuto                             |
| R/W    | 338      | 9     | Float | Ps_min     | Pressione di scarico minima                                                  |
| R/W    | 340      | 9     | Float | QLim_Eum   | limite massimo di portata per interruzione carico                            |
| R/W    | 342      | 9     | Uint  | IPI_SetCmd | Comando di impostazione IPI (tutte le precedenti impostazioni dei parametri) |

FIO2 TSG Local Manuale utente - Ed.1. Rev.B

Le informazioni contenute in questo documento sono riservate e di proprietà di Pietro Fiorentini S.p.A.

I dati tecnici possono essere soggetti a modifiche senza preavviso.

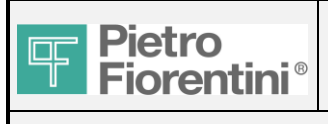

Principali parametri

MODEM in

visualizzazione

### **TSG Local Manuale utente**

### 4.9 Comunicazione

Lettura/scrittura avanzata del registro dello slave 7. Per le modifiche:

- attendere l'aggiornamento automatico dei dati
- digitare il nuovo valore Solo per i registri (R/W)
- premere il pulsante "Update" (aggiorna)
- attendere l'aggiornamento automatico dei dati e verificare la correttezza della modifica (in caso di mancato aggiornamento automatico, premere il pulsante manuale "Refresh")

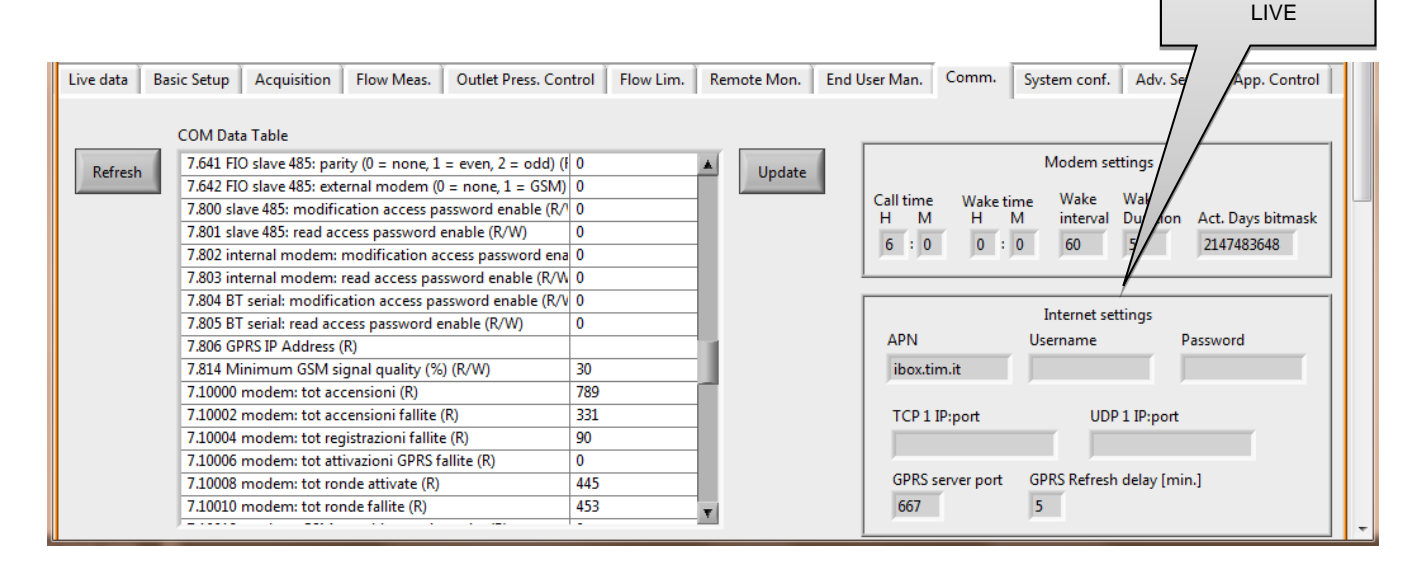

4.9.1 Estratto dei principali registri leggibili (R):

| ATTRIB | REGISTRO  | SLAVE | TIPO      | DESCRIZIONE                                      |
|--------|-----------|-------|-----------|--------------------------------------------------|
| R      | 228       | 7     | Uint      | Qualità segnale GSM (%)                          |
| R      | 643       | 7     | Uint      | Registri di config. numero allarme analogico (6) |
| R      | 644       | 7     | Uint      | Registri di config. numero allarme contatore (2) |
| R      | 645       | 7     | Uint      | Config. numero allarme ingresso digitale (4)     |
| R      | 806       | 7     | char[16]  | Indirizzo IP GPRS                                |
| R      | 1000-9999 | 7     | REC_ALARM | Area dati                                        |

4.9.2 Estratto dei principali registri leggibili/modificabili (R/W):

| ATTRIB | REGISTRO | SLAVE | TIPO     | DESCRIZIONE                                                                   |
|--------|----------|-------|----------|-------------------------------------------------------------------------------|
| RW     | 208      | 7     | char[20] | SIM CCID                                                                      |
| RW     | 218      | 7     | char[4]  | PIN SIM                                                                       |
| RW     | 220      | 7     | char[16] | Numero di telefono SIM                                                        |
| RW     | 229      | 7     | Uint     | timeout di comunicazione (secondi)                                            |
| RW     | 230      | 7     | Uint     | timeout sessione (secondi)                                                    |
| RW     | 231      | 7     | Uint     | Timeout riavvio modem (minuti)                                                |
| RW     | 232      | 7     | Uint     | Chiamata periodica: strategia di chiamata [0=periodica/1=da calendario/2=off) |
| RW     | 233      | 7     | Uint     | Chiamata periodica: strategia nuovo tentativo<br>[0=sequenziale/1=alternato]  |
| RW     | 234      | 7     | byte[4]  | strategia da calendario: giorni di attività [31 bit]                          |

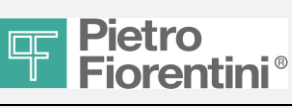

### FIO2 TSG Local Manuale utente

| RW       | 236 | 7 | Uint     | ora di chiamata                                                         |
|----------|-----|---|----------|-------------------------------------------------------------------------|
| RW       | 237 | 7 | Uint     | minuto di chiamata                                                      |
| RW       | 238 | 7 | Uint     | strategia periodica: ritardo tra chiamate (minuti)                      |
| RW       | 239 | 7 | Uint     | ritardo tra tentativi chiamata (secondi)                                |
| RW       | 240 | 7 | Uint     | numero di tentativi di chiamata                                         |
| RW       | 241 | 7 | char[22] | GSM / TCP IP dest 1 [es:3331837456 o 192.123.45.224:32400)              |
| RW       | 252 | 7 | char[22] | UDP dest pacchetto 1 [es: 192.123.45.224:32400)                         |
| RW       | 263 | 7 | char[22] | GSM / TCP IP dest 2 [es:3331837456 o 192.123.45.224:32400)              |
| RW       | 274 | 7 | char[22] | UDP dest pacchetto 2 [es: 192.123.45.224:32400)                         |
| RW       | 285 | 7 | char[22] | GSM / TCP IP dest 3 [es:3331837456 o 192.123.45.224:32400)              |
| RW       | 296 | 7 | char[22] | UDP dest pacchetto 3 [es: 192.123.45.224:32400)                         |
| RW       | 307 | 7 | char[22] | GSM / TCP IP dest 4 [es:3331837456 o 192.123.45.224:32400)              |
| RW       | 318 | 7 | char[22] | UDP dest pacchetto 4 [es: 192.123.45.224:32400)                         |
| RW       | 329 | 7 | Uint     | allarme da strategia SMS (0=inattivo / 1=sequenziale / 2=invia a tutti) |
| RW       | 330 | 7 | Uint     | tempo di attesa SMS di notifica (minuti)                                |
| RW       | 331 | 7 | Uint     | inizio attivazione periodica modem: ora                                 |
| RW       | 332 | 7 | Uint     | inizio attivazione periodica modem: minuti                              |
| RW       | 333 | 7 | Uint     | intervallo attivazione periodica modem (minuti) [0 = off]               |
| RW       | 334 | 7 | Uint     | durata attivazione periodica modem (minuti) [0 = off]                   |
| RW       | 335 | 7 | Uint     | notifica SMS / email dest 1 (0=off / 1=on)                              |
| RW       | 336 | 7 | char[40] | SMS / email dest 1                                                      |
| RW       | 356 | 7 | Uint     | notifica SMS / email dest 2 (0=off / 1=on)                              |
| RW       | 357 | 7 | char[40] | SMS / email dest 2                                                      |
| RW       | 377 | 7 | Uint     | notifica SMS / email dest 3 (0=off / 1=on)                              |
| RW       | 378 | 7 | char[40] | SMS / email dest 3                                                      |
| RW       | 398 | 7 | Uint     | notifica SMS / email dest 4 (0=off / 1=on)                              |
| RW       | 399 | 7 | char[40] | SMS / email dest 4                                                      |
| RW       | 419 | 7 | char[22] | Indirizzo IP / GMS valore ammesso 1                                     |
| RW       | 430 | 7 | char[22] | Indirizzo IP / GMS valore ammesso 2                                     |
| RW       | 441 | 7 | char[22] | Indirizzo IP / GMS valore ammesso 3                                     |
| RW       | 452 | 7 | char[22] | Indirizzo IP / GMS valore ammesso 4                                     |
| RW       | 463 | 7 | char[22] | Indirizzo IP / GMS valore ammesso 5                                     |
| RW       | 474 | 7 | char[22] | Indirizzo IP / GMS valore ammesso 6                                     |
| RW       | 485 | 7 | char[22] | Indirizzo IP / GMS valore ammesso 7                                     |
| RW       | 496 | 7 | char[22] | Indirizzo IP / GMS valore ammesso 8                                     |
| RW       | 507 | 7 | char[40] | APN GPRS                                                                |
| RW       | 527 | 7 | char[32] | Nome utente GPRS                                                        |
| RW       | 543 | 7 | char[32] | Password GPRS                                                           |
| RW       | 559 | 7 | Uint     | Configurazione server GPRS (0 = off / 1 = attivo)                       |
| RW       | 560 | 7 | Uint     | Porta server GPRS                                                       |
| RW       | 561 | 7 | Uint     | Ritardo aggiornamento GPRS (minuti)                                     |
| RW       | 562 | / | char[40] | server smtp                                                             |
| RW       | 582 | 7 | char[32] | nome utente smtp                                                        |
| RW       | 598 | / | char[32] | password smtp                                                           |
| RW       | 614 | / | char[40] |                                                                         |
| RW       | 634 | 7 | Uint     | FIO master 485: baud rate (300 – 19200)                                 |
| RW       | 635 | / | Uint     | FIO master 485: bit dati (7, 8)                                         |
| RW<br>RW | 636 | / | Uint     | FIO master 485: bit stop (1, 2)                                         |
|          | 637 | 7 | Uint     | FIO master 485: parità (0 = nessuna, 1 = pari, 2 = dispari)             |

FIO2 TSG Local Manuale utente - Ed.1. Rev.B

Le informazioni contenute in questo documento sono riservate e di proprietà di Pietro Fiorentini S.p.A.

I dati tecnici possono essere soggetti a modifiche senza preavviso.

Pag. 36/ 47

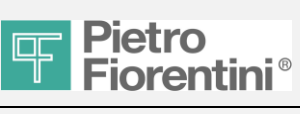

### FIO2 TSG Local

| Manuale | utente |
|---------|--------|
|         |        |

| RW | 638             | 7 | Llint | FIO slave 485: baud rate (300 – 19200)                     |
|----|-----------------|---|-------|------------------------------------------------------------|
| RW | 639             | 7 | Uint  | FIO slave 485: bit dati (7, 8)                             |
| RW | 640             | 7 | Uint  | FIO slave 485: bit stop (1, 2)                             |
| RW | 641             | 7 | Uint  | FIO slave 485: parità (0 = nessuna, 1 = pari, 2 = dispari) |
| RW | 642             | 7 | Uint  | FIO slave 485: modem esterno (0 = nessuno, 1 = GSM)        |
| RW | 798             | 7 | Uint  | Maschera abilitazione allarme                              |
| RW | 800             | 7 | Uint  | slave 485: abilita modifica password di accesso            |
| RW | 801             | 7 | Uint  | slave 485: abilita lettura password di accesso             |
| RW | 802             | 7 | Uint  | modem interno: abilita modifica password di accesso        |
| RW | 803             | 7 | Uint  | modem interno: abilita lettura password di accesso         |
| RW | 804             | 7 | Uint  | seriale BT: abilita modifica password di accesso           |
| RW | 805             | 7 | Uint  | seriale BT: abilita lettura password di accesso            |
| RW | 814             | 7 | Uint  | Qualità minima segnale GSM (%)                             |
| RW | 10000-<br>10100 | 7 | Long  | Contatore attività interne. Vedere manuale Protocollo Modb |

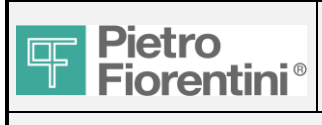

### **TSG Local Manuale utente**

#### Configurazione del sistema *4.10*

Lettura/scrittura avanzata del registro dello slave 7. Per le modifiche:

- attendere l'aggiornamento automatico dei dati
- digitare il nuovo valore Solo per i registri (R/W) premere il pulsante "Update" (aggiorna)
- \_
- attendere l'aggiornamento automatico dei dati e verificare la correttezza della modifica (in caso di mancato aggiornamento automatico, premere il pulsante manuale "Refresh")

| Live data B            | asic Setup 📔 Acquisition                                                                                                    | Flow Meas.                                                                                                    | Outlet Press. Control                                                                                                    | Flow Lim. | Remote Mon. | End User Man.                                                     | Comm.                                 | System conf. | Adv. Setup                            | App. Control |
|------------------------|----------------------------------------------------------------------------------------------------|----------------------------------------------------------------------------------------------------|----------------------------------------------------------------------------------------------------|-----------|-------------|-------------------------------------------------------------------|---------------------------------------|--------------|---------------------------------------|--------------|
| Live data B<br>Refresh | Acquisition<br>Acquisition<br>System configuration D<br>1.202 Device Type (R)<br>1.203 firmware version<br>1.204 firmware version<br>1.205 future firmware<br>1.206 future firmware<br>1.207 H ?future firmwar<br>1.208 H ?future firmwar<br>1.209 H ?future firmwar<br>1.209 L ?future firmwar<br>1.200 L ?future firmwar | Flow Meas.<br>ata Table<br>a: H (R)<br>b: L (R)<br>version: H (R)<br>version: L (R)<br>are activation da<br>are activation da<br>are activation da<br>are activation da | Outlet Press. Control           16           303           295           0           te: year (R)           0           te: day (R)           e: year (R) | Flow Lim. | Remote Mon. | End User Man.<br>H firmwa<br>1.47<br>L firmwa<br>Upgrade<br>FW Uj | Comm.<br>re version<br>F.I.O.2 Firmwo | System conf. | Adv. Setup<br>Aggiorr<br>firmwa<br>4. | App. Control |
|                        | 1.211 L ?future firmwa                                                                                                    | re activation dat                                                                                                    | e: month (R) 0                                                                                                    |           | -           | <u> </u>                                                          |                                       |              |                                       |              |
|                        | 1.212 L (future firmwa<br>1.213 Serial Number (F                                                                                                    | re activation dat                                                                                                    | e: day (K) 0<br>174                                                                                                    | M0054     | -           |                                                                   |                                       |              |                                       |              |
|                        | 1.235 Last programmi                                                                                                    | ng.:year (R)                                                                                                    | 201                                                                                                    | 7         |             |                                                                   |                                       |              |                                       |              |
|                        | 1.236 Last programmi                                                                                                    | ng. month (R)                                                                                                    | 3                                                                                                    |           |             |                                                                   |                                       |              |                                       |              |
|                        | 1.237 Last Programm                                                                                                    | ing. day (R)                                                                                                    | 15                                                                                                    |           |             |                                                                   |                                       |              |                                       |              |
|                        | 1.238 Last programmi                                                                                                    | ng: progressive o                                                                                                    | counter (R) 183                                                                                                    |           | T           |                                                                   |                                       |              |                                       | Ŧ            |

### 4.10.1 Estratto dei principali registri leggibili (R):

| ATTRIB | REGISTRO | SLAVE | TIPO     | DESCRIZIONE                                                      |
|--------|----------|-------|----------|------------------------------------------------------------------|
| R      | 202      | 1     | Uint     | Tipo di dispositivo                                              |
| R      | 203      | 1     | Uint     | versione firmware: H                                             |
| R      | 204      | 1     | Uint     | versione firmware: L                                             |
| R      | 205      | 1     | Uint     | versione firmware futuro: H                                      |
| R      | 206      | 1     | Uint     | versione firmware futuro: L                                      |
| R      | 207      | 1     | Uint     | H – data di attivazione firmware futuro: anno                    |
| R      | 208      | 1     | Uint     | H – data di attivazione firmware futuro: mese                    |
| R      | 209      | 1     | Uint     | H – data di attivazione firmware futuro: giorno                  |
| R      | 210      | 1     | Uint     | L – data di attivazione firmware futuro: anno                    |
| R      | 211      | 1     | Uint     | L – data di attivazione firmware futuro: mese                    |
| R      | 212      | 1     | Uint     | L – data di attivazione firmware futuro: giorno                  |
| R      | 213      | 1     | char[12] | Numero di serie                                                  |
| R      | 219      | 1     | Uint     | Data effettiva: Anno                                             |
| R      | 220      | 1     | Uint     | Data effettiva: Mese                                             |
| R      | 221      | 1     | Uint     | Data effettiva: Giorno                                           |
| R      | 222      | 1     | Uint     | Ora effettiva: Ora                                               |
| R      | 223      | 1     | Uint     | Ora effettiva: Minuto                                            |
| R      | 224      | 1     | Uint     | Ora effettiva: Secondo                                           |
| R      | 225      | 1     | Uint     | Data effettiva: Giorno della settimana 1 = lunedì / 7 = domenica |
| R      | 226      | 1     | Uint     | Stato effettivo diagnostica VEDERE [DIAG_TAB]                    |

FIO2 TSG Local Manuale utente - Ed.1. Rev.B

Le informazioni contenute in questo documento sono riservate e di proprietà di Pietro Fiorentini S.p.A.

I dati tecnici possono essere soggetti a modifiche senza preavviso.

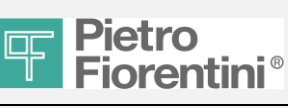

| R | 228 | 1 | Uint | Stato registro 0 = Registrazione in pausa 1 = Registrazione in corso |
|---|-----|---|------|----------------------------------------------------------------------|
| R | 229 | 1 | Uint | Inizio registratore: Anno                                            |
| R | 230 | 1 | Uint | Inizio registratore: Mese                                            |
| R | 231 | 1 | Uint | Inizio registratore: Giorno                                          |
| R | 232 | 1 | Uint | Inizio registratore: Ora                                             |
| R | 233 | 1 | Uint | Inizio registratore: Minuto                                          |
| R | 234 | 1 | Uint | Inizio registratore: Secondo                                         |
| R | 235 | 1 | Uint | Ultima programmazione: anno                                          |
| R | 236 | 1 | Uint | Ultima programmazione Mese                                           |
| R | 237 | 1 | Uint | Ultima programmazione Giorno                                         |
| R | 238 | 1 | Uint | Ultima programmazione: contatore progressivo                         |
| R | 239 | 1 | Uint | Utilizzo batteria EVCD (ore)                                         |
| R | 240 | 1 | Uint | Batteria EVCD rimasta (ore)                                          |
| R | 241 | 1 | Uint | Tipo batteria EVCD 0=batteria principale 1=batteria ricaricabile     |
| R | 244 | 1 | Uint | Stato manutenzione 0=normale1=manutenzione                           |
| R | 245 | 1 | Uint | Dimensioni memoria libera (numero di pagine)                         |

### **TSG Local Manuale utente**

ATTRIB REGISTRO SLAVE TIPO DESCRIZIONE

4.10.2 Estratto dei principali registri leggibili/modificabili (R/W):

| RW | 246 | 1 | Uint | Indirizzo MODBUS (0)                                           |
|----|-----|---|------|----------------------------------------------------------------|
| RW | 247 | 1 | Uint | Lingua menu 0=inglese 1=italiano                               |
| RW | 248 | 1 | Uint | Tempo visualizzazione menu in secondi default = 300            |
| RW | 249 | 1 | Uint | Inizio/fine ritardo convenzionale 0 = mezzanotte               |
| RW | 250 | 1 | Uint | Imposta data: Anno >2000                                       |
| RW | 251 | 1 | Uint | Imposta data: Mese                                             |
| RW | 252 | 1 | Uint | Imposta data: Giorno                                           |
| RW | 253 | 1 | Uint | Imposta ora: Ora                                               |
| RW | 254 | 1 | Uint | Imposta ora: Minuto                                            |
| RW | 255 | 1 | Uint | Imposta ora: Secondo                                           |
| RW | 256 | 1 | Uint | Comando eseguito o risposta al comando Vedere [CMD_TAB]        |
| RW | 257 | 1 | Uint | Codice sistema Default 0                                       |
| RW | 259 | 1 | Uint | Ora legale: giorno di inizio 131 o 0=ultima domenica           |
| RW | 260 | 1 | Uint | Ora legale: mese di inizio 112                                 |
| RW | 261 | 1 | Uint | Ora legale: giorno di fine 131 o 0=ultima domenica             |
| RW | 262 | 1 | Uint | Ora legale: mese di fine 112                                   |
| RW | 263 | 1 | Uint | Ora legale: 0=disattivata, 1=attivata                          |
| RW | 264 | 1 | Uint | Data di manutenzione: Anno                                     |
| RW | 265 | 1 | Uint | Data di manutenzione: Mese                                     |
| RW | 266 | 1 | Uint | Data di manutenzione: Giorno                                   |
| RW | 267 | 1 | Uint | Unità di misura standard (solo GUI) 0=SI, 1=Imperiale          |
| RW | 268 | 1 | Uint | Unità di misura per la temperatura vedere UM_TAB (03)          |
| RW | 269 | 1 | Uint | Unità di misura per pressione a monte vedere UM_TAB (1623)     |
| RW | 270 | 1 | Uint | Unità di misura per pressione a valle vedere UM_TAB (1623)     |
| RW | 271 | 1 | Uint | Unità di misura per pressione atmosferica vedere UM_TAB (1623) |
| RW | 272 | 1 | Uint | Unità di misura per la portata vedere UM_TAB (4851)            |

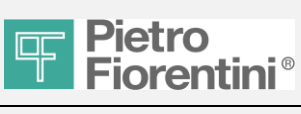

### FIO2 **TSG Local Manuale utente**

| RW | 273 | 1 | Uint    | Unità di misura per il volume vedere UM_TAB (6467)    |
|----|-----|---|---------|-------------------------------------------------------|
| RW | 274 | 1 | Uint    | Unità di misura per peso impulsi vedere UM_TAB (6467) |
| RW | 275 | 1 | Uint    | Periodo di calcolo 1, 5, 10, 15, 30 secondi           |
| W  | 276 | 1 | char[8] | 40orrespon PIN (123)                                  |
| W  | 280 | 1 | char[8] | modifica password di accesso (1)                      |
| W  | 284 | 1 | char[8] | ettura password di accesso (1)                        |
| W  | 288 | 1 | char[8] | Password SMS (1)                                      |
| RW | 292 | 1 | Uint    | Numero di linee 1-10                                  |

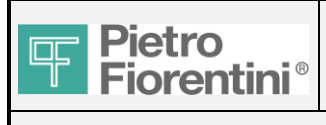

### **TSG Local Manuale utente**

### 4.11 Impostazioni avanzate

Questa area è utilizzata per la lettura e la scrittura manuale dei registri. Per la lettura:

- Scrivere lo slave del registro
- Scrivere il numero di registro
- Premere il pulsante "Read register"

Il pulsante "Read register" non è automatico. Al fine di aggiornare i dati, premere il pulsante di aggiornamento.

Per la scrittura:

- Premere il pulsante "Write Register".
- Nella nuova finestra scrivere lo slave del registro
- Scrivere il numero di registro
- Inserire il nuovo valore
- Premere OK

Per la verifica premere il pulsante "Read register"

| Live data Basic Setup                                                                                                    | Acquisition Flow Meas. | Outlet Press. Control Flow Lin                                                                                                    | m. Remote Mon.                                                                                | End User Man. Comm.                                                           | System conf.   | Adv. Setup   | App. Control |
|----------------------------------------------------------------------------------------------------|------------------------|----------------------------------------------------------------------------------------------------|-----------------------------------------------------------------------------------------------|-------------------------------------------------------------------------------|----------------|--------------|--------------|
| Live data Basic Setup<br>Slave<br>0 21<br>7<br>1<br>7<br>1<br>1<br>7<br>1<br>7<br>1<br>1<br>1<br>1<br>1<br>1<br>1<br>1<br>1<br>1<br>1<br>1<br>1 | Acquisition Flow Meas. | Outlet Press. Control Flow Lin Read Data 1.225 Actual Date: Week day 1.252 Set Date: Day (R/W) 1.253 Set Time: Hour (R/W) 1.254 Set Time: Minute (R/W) | m. Remote Mon.                                                                                | End User Man. Comm.                                                           | System conf.   | Adv. Setup   | App. Control |
|                                                                                                    |                        |                                                                                                    | Custom Write F<br>Please put in<br>want to abort<br>Slave Addre<br>Register Act<br>0<br>Value | Register<br>the requested para<br>t, click Cancel.<br>ess<br>ddress<br>ddress | meters, then o | click OK. If | you          |

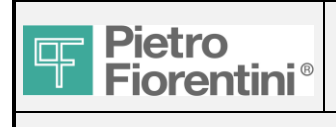

### **TSG Local Manuale utente**

### 4.12 Controllo App.

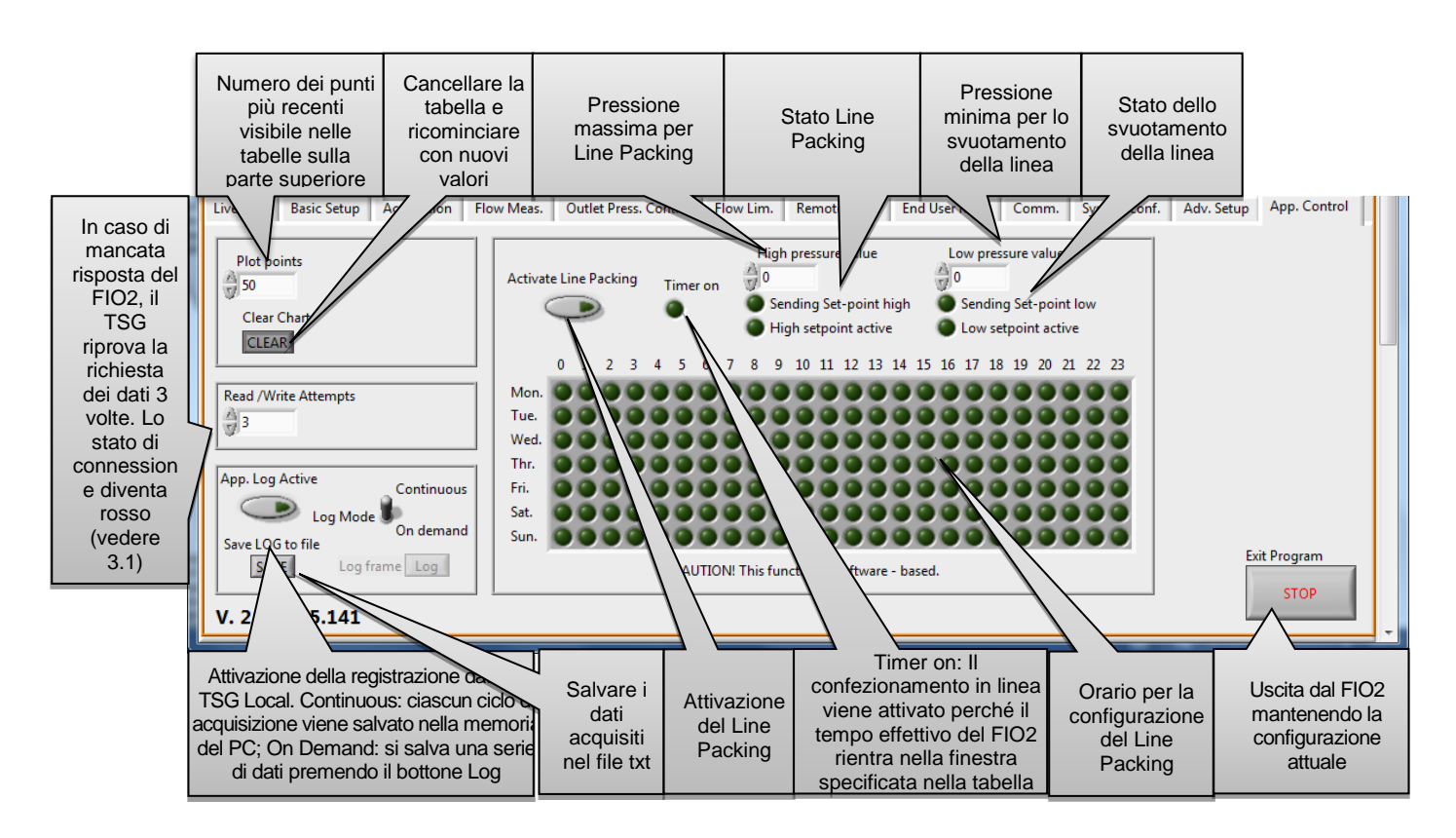

#### Line Packing:

Questa funzione è molto utile durante la notte perché in alcuni casi la portata scende al disotto del valore Qmin del contatore a turbina. Per evitare questo problema (la portata sotto il valore Qmin non può essere conteggiata), il TSG Local applica un ciclo Pmin-Pmax-Pmin ...

Nel periodo Pmin-> Pmax la portata è maggiore di Qmin perché è atto il riempimento della linea a valle

Nel periodo Pmax-> Pmin la portata è 0 perché il regolatore è chiuso e la linea viene semplicemente svuotata.

Impostare tutti i parametri OPC come modulazione standard e impostare lo stato "Remote" (setpoint fisso). Vedere 4.2. Ovviamente la velocità di aumento e decremento deve essere regolata secondo la configurazione della linea (volume per esempio). Si consiglia di attivare anche il controllo di limitazione della portata per evitare fuoriuscite dalla turbina.

Se la tabella oraria non viene compilata, il Line Packing è sempre attivo in modo da poter essere utilizzato anche come demo per le dimostrazioni. Si ricorda che il FIO2 necessita della retroazione della pressione in uscita per la progressione degli step, pertanto il regolatore deve essere in pressione.

ATTENZIONE: Questa funzione è attiva solo con un PC permanentemente connesso tramite porta seriale con FIO2. Il TSG Local controlla la retroazione della pressione di uscita e, a seconda della configurazione, invia il nuovo setpoint al FIO2.

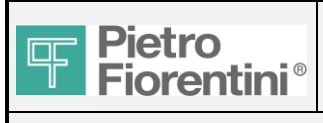

4.13

### FIO2 TSG Local Manuale utente

### Nella pagina System conf., premere FW Update.

Firmware update

| Refresh               | System configuration Data Table<br>1.202 Device Type (R)<br>1.203 firmware version: H (R)<br>1.204 firmware version: L (R)<br>1.205 future firmware version: L<br>1.205 future firmware activati<br>1.207 H ?future firmware activati<br>1.208 H ?future firmware activati<br>1.209 H ?future firmware activati<br>1.210 L ?future firmware activati<br>1.212 L ?future firmware activati<br>1.213 Serial Number (R)<br>1.235 Last programming. : year<br>1.236 Last programming. mont | (R)<br>(R)<br>(R)<br>ion date: year (R)<br>ion date: month (R)<br>ion date: year (R)<br>on date: year (R)<br>on date: day (R)<br>(R)<br>(R)<br>(R)<br>(R) | trol Flow Lim.<br>16<br>290<br>287<br>0<br>0<br>0<br>0<br>0<br>0<br>0<br>0<br>0<br>0<br>0<br>0<br>0 | Remote Mon.                 | End User Man.<br>H firmware<br>1.34<br>L firmware<br>1.31<br>Upgrade F.<br>FW Upd | Comm. System | Adv. Setup | App. Control |
|-----------------------|----------------------------------------------------------------------------------------------------|----------------------------------------------------------------------------------------------------|----------------------------------------------------------------------------------------------------|-----------------------------|-----------------------------------------------------------------------------------|--------------|------------|--------------|
| हो।                   | 1.238 Last programming: progra                                                                                                    | ssive counter (R)                                                                                                    | 178                                                                                                 | T                           | _                                                                                 | _            | _          | IT 🐮 🖷       |
| Premere per s         | selezionare il primo file b                                                                                                    | inario:                                                                                                    |                                                                                                    |                             | -                                                                                 |              |            |              |
| i opada               | e Firmware setup.vi                                                                                                    |                                                                                                    |                                                                                                    |                             |                                                                                   |              | ×          |              |
| First Bi              | War<br>x is '<br>v.vv                                                                                                    | ning: filename m<br>h" for high, "I" fo<br>is the version                                                                                                 | nust be in fo<br>or low.                                                                            | orm "micro_)                | x-btl-v.vv.b                                                                      | in" where:   | ×          |              |
| First Bi              | ware setup.vi<br>War<br>x is '<br>v.vv<br>d Binary File Path                                                                                                    | ning: filename m<br>h" for high, "I" fo<br>is the version                                                                                                 | nust be in fo<br>or low.                                                                            | orm "micro_)                | x-btl-v.vv.b                                                                      | in" where:   | ×          |              |
| First B<br>B<br>Secon | d Binary File Path                                                                                                    | ning: filename m<br>h" for high, "I" fo<br>is the version<br>ed with update                                                                               | nust be in fo<br>or low.<br>Abor                                                                    | orm "micro_)<br>t operation | x-btl-v.vv.b                                                                      | in" where:   |            |              |

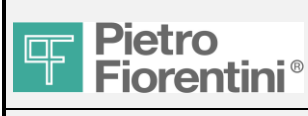

Selezionare il file binario del Micro H (è dentro la stessa cartella del TSG Local) e premere OK:

| Cerca in:       | 🔋 TSG Loca         | l v.1.39l-1.47h 2.1.3835.141 | - G 👂 📂 🛄+       |                    |  |  |  |  |
|-----------------|--------------------|------------------------------|------------------|--------------------|--|--|--|--|
| (And            | Nome               | *                            | Ultima modifica  | Tipo               |  |  |  |  |
| 2               | 🔒 bin              |                              | 15/03/2017 08:58 | Cartell            |  |  |  |  |
| lisorse recenti | 🐌 logs             |                              | 15/03/2017 08:58 | Cartell            |  |  |  |  |
|                 | 🍌 usr              |                              | 15/03/2017 08:58 | Cartell            |  |  |  |  |
|                 | Coeff.dat          |                              | 07/02/2017 10:45 | File DA            |  |  |  |  |
| Desktop         | 📓 Datapool         | .cfg                         | 02/03/2017 13:39 | File CF            |  |  |  |  |
| Alter State     | io2_upd            | ate.cfg                      | 08/03/2017 09:27 | File CF            |  |  |  |  |
| in mi           | micro_h-           | btl-1.47.bin                 | 15/03/2017 08:47 | File BI            |  |  |  |  |
| Raccolte        | micro_I-ł          | otl-1.39.bin                 | 15/03/2017 08:47 | File BI            |  |  |  |  |
|                 | slave1.cf          | 9                            | 12/10/2016 14:11 | File CF            |  |  |  |  |
|                 | slave2.cf          | 9                            | 26/07/2016 08:33 | File CF            |  |  |  |  |
| Computer        | slave3.cfg         | 9                            | 16/09/2014 11:25 | File CF<br>File CF |  |  |  |  |
| (1)             | slave4.cf          | 9                            | 16/09/2014 11:25 |                    |  |  |  |  |
|                 | slave5.cf          | a                            | 16/09/2014 11:25 | File CF            |  |  |  |  |
| Rete            | •                  |                              |                  | +                  |  |  |  |  |
|                 | <u>N</u> ome file: | micro_h-btl-1.47.bin         | •                | ОК                 |  |  |  |  |
|                 | Tino file:         |                              |                  | Appul              |  |  |  |  |

Premere per selezionare il secondo file binario:

| 🐨 Up | pdate Firmware setu                                                                                                    | ıp.vi  |         | X |  |  |  |  |
|------|----------------------------------------------------------------------------------------------------|--------|---------|---|--|--|--|--|
| Fi   | Warning: filename must be in form "micro_x-btl-v.vv.bin" where:<br>x is "h" for high, "l" for low.<br>v.vv is the version<br>First Binary File Path |        |         |   |  |  |  |  |
| 2    | 1                                                                                                    |        |         | b |  |  |  |  |
| S    | econd Binary File Pa                                                                                                    | th     |         |   |  |  |  |  |
| 1    | 1                                                                                                    |        | <b></b> |   |  |  |  |  |
|      |                                                                                                    | Update | Cancel  |   |  |  |  |  |

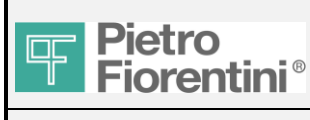

| 🐨 Apri          |                    |                          |                  | -                | ×         |
|-----------------|--------------------|--------------------------|------------------|------------------|-----------|
| Cerca in:       | 🛯 TSG Local v.     | 1.39I-1.47h 2.1.3835.141 | •                | G 🤌 📂 🛄 -        |           |
| (Pa)            | Nome               | *                        |                  | Ultima modifica  | Tipo 🔺    |
|                 | 📗 bin              |                          |                  | 15/03/2017 08:58 | Cartell   |
| Risorse recenti | 퉬 logs             |                          |                  | 15/03/2017 08:58 | Cartell   |
|                 | 퉬 usr              |                          |                  | 15/03/2017 08:58 | Cartell _ |
|                 | Coeff.dat          |                          | 07/02/2017 10:45 | File DA          |           |
| Desktop         | Datapool.cf        | g                        |                  | 02/03/2017 13:39 | File CF   |
| <u>~~</u>       | io2_update         | .cfg                     |                  | 15/03/2017 15:35 | File CF   |
| <b>1</b>        | micro_h-btl        | -1.47.bin                |                  | 15/03/2017 08:47 | File BI   |
| Raccolte        | micro_l-btl-       | 1.39.bin                 |                  | 15/03/2017 08:47 | File BI   |
|                 | slave1.cfg         |                          |                  | 12/10/2016 14:11 | File CF   |
|                 | slave2.cfg         |                          |                  | 26/07/2016 08:33 | File CF   |
| Computer        | slave3.cfg         |                          |                  | 16/09/2014 11:25 | File CF   |
|                 | slave4.cfg         |                          |                  | 16/09/2014 11:25 | File CF   |
|                 | slave5.cfg         |                          |                  | 16/09/2014 11:25 | File CF 🔻 |
| Rete            | •                  |                          |                  |                  | •         |
|                 | Nome file:         | micro_I-btl-1.39.bin     |                  | - (              | ок        |
|                 | <u>T</u> ipo file: | All Files (*.*)          |                  | •                | Annul     |

#### Premere il bottone Update:

| -<br> | Update Firmware setup.vi                                                                                                    |                          |                                             |   |  |  |  |  |  |
|-------|----------------------------------------------------------------------------------------------------|--------------------------|---------------------------------------------|---|--|--|--|--|--|
|       | Warning: filename must be in form "micro_x-btl-v.vv.bin" where:<br>x is "h" for high, "I" for low.<br>v.vv is the versionFirst Binary File Path |                          |                                             |   |  |  |  |  |  |
|       | 웹 C:\Users\Collaudo                                                                                                    | FIO\Desktop\TSG Local\TS | G Local v.1.39I-1.47h 2.1.3835.141\micro_h- | B |  |  |  |  |  |
|       | Second Binary File Pa                                                                                                    | th                       |                                             | 5 |  |  |  |  |  |
|       | C:\Users\Collaudo                                                                                                    | FIO\Desktop\TSG Local\TS | G Local v.1.39I-1.47h 2.1.3835.141\micro_I- |   |  |  |  |  |  |
|       |                                                                                                    | Proceed with update      | Abort operation<br>Cancel                   |   |  |  |  |  |  |

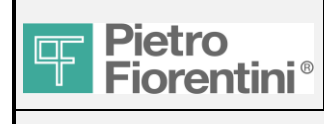

#### Apparirà questa finestra (non chiuderla):

| C:\Users\Collaudo FIO\Desktop\TSG Local\TSG Local v.1.39I-1.47h 2.1.3835.141\bin\test_suite.exe |   |
|-------------------------------------------------------------------------------------------------|---|
|                                                                                                 |   |
|                                                                                                 |   |
|                                                                                                 |   |
|                                                                                                 |   |
|                                                                                                 |   |
|                                                                                                 |   |
|                                                                                                 |   |
|                                                                                                 |   |
|                                                                                                 |   |
|                                                                                                 |   |
|                                                                                                 | - |

Questa finestra "DOS" indica che l'aggiornamento sta procedendo. Si può anche verificare l'attività dei led sul convertitore USB/RS485.

Apparirà anche questo pop-up. Premere OK:

| Firmware update in progress.<br>This can take several minutes.<br>When completed, please restart TSG local. |
|----------------------------------------------------------------------------------------------------|
|                                                                                                    |

Quando il software chiude l'aggiornamento del primo file binario, avvia automaticamente l'aggiornamento del secondo file binario.

Apparirà anche questo pop-up. Premere OK:

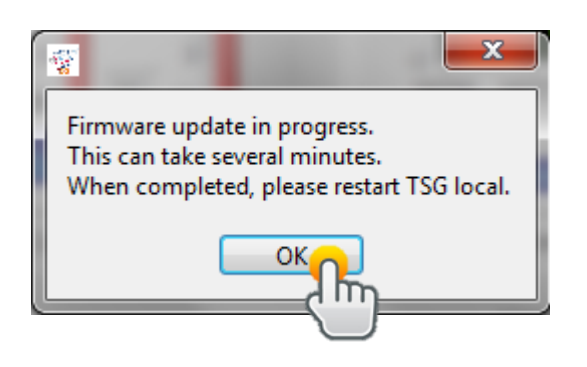

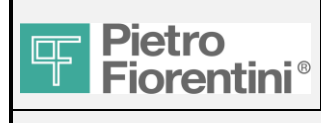

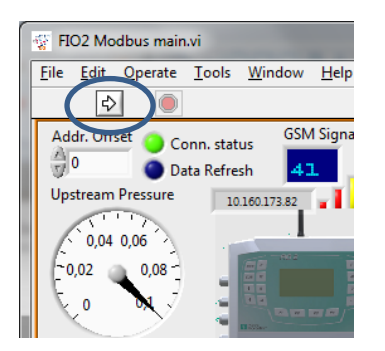

Premere la freccia e riavviare il TSG Local:

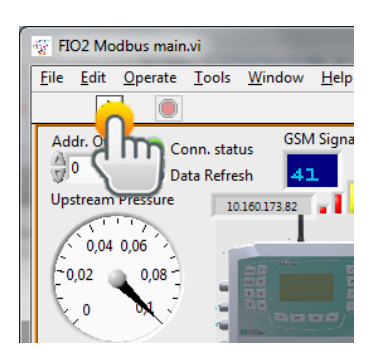

Nella pagina System conf., verificare che la versione firmware dei Micro H e Micro L sia stata aggiornata con successo:

| Live data B | asic Setup                                                                                                    | Acquisition                                                                                                    | Flow Meas.                                                                                                    | Outlet Press. Con                                                                                                | rol Flow Lim.                                                                                                    | Remot    | te Mon. | End User Man.                                                                     | Comm.                                       | System conf. | Adv. Setup | App. Control |   |
|-------------|----------------------------------------------------------------------------------------------------|----------------------------------------------------------------------------------------------------|----------------------------------------------------------------------------------------------------|----------------------------------------------------------------------------------------------------|----------------------------------------------------------------------------------------------------|----------|---------|-----------------------------------------------------------------------------------|---------------------------------------------|--------------|------------|--------------|---|
| Live data B | System cr           1.202 Dr           1.203 fir           1.204 fir           1.205 fu           1.206 fu           1.207 H           1.208 fir           1.209 H           1.201 L           1.201 L           1.211 L           1.213 Se           1.236 La | Acquisition<br>onfiguration Da<br>evice Type (R)<br>mware version:<br>ture firmware version:<br>ture firmware version:<br>truture firmware version:<br>?future firmware?<br>?future firmware?<br>?future?<br>?future? | Flow Meas.<br>ta Table<br>H (R)<br>L (R)<br>ersion: H (R)<br>ersion: L (R)<br>re activation da<br>e activation dat<br>e activation dat<br>e activation dat<br>e activation dat<br>g. ; year (R)<br>g. month (R) | Outlet Press. Con<br>te: year (R)<br>te: month (R)<br>te: day (R)<br>ie: year (R)<br>ie: year (R)<br>ie: day (R) | rol Flow Lim.<br>16<br>303<br>295<br>0<br>0<br>0<br>0<br>0<br>0<br>0<br>0<br>0<br>0<br>0<br>17AM0054<br>2017<br>3 | Remot    | Update  | End User Man.<br>H firmware<br>1.47<br>L firmware<br>1.39<br>Upgrade F.<br>FW Upd | Comm.<br>eversion<br>version<br>LO.2 Firmwa | System conf. | Adv. Setup | App. Control |   |
|             | 1.237 La<br>1.238 La                                                                                                    | ist Programmin<br>ist programmin                                                                                                    | ng. day (R)<br>g: progressive o                                                                                                    | counter (R)                                                                                                    | -<br>15<br>183<br>-                                                                                               | <b>.</b> |         |                                                                                   |                                             |              |            |              | Ŧ |